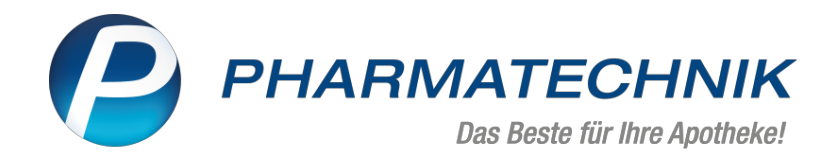

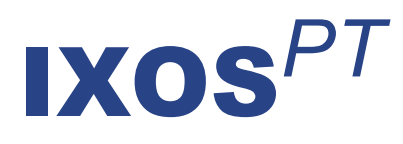

# Version 2021.1

Versionsbeschreibung

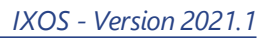

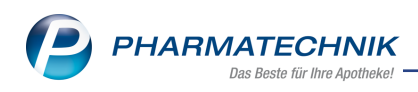

# Inhalt

| 1.1 Anpassung der Bon-Inhalte sowie Anpassung des Layouts       3         1.2 Änderungen des Stornobons:       7         1.3 Kombibeleg: Kassenbon + Abholschein       7         1.4 Ausweisung von Beschaffungskosten und Gebührenpositionen       8         1.5 Kombibeleg: Kassenbon + Kreditschein       9         1.6 Erweiterte Konfiguration des automatischen Bondrucks       11         1.7 BTM-Rezepte: Abfrage des Ausstellungsdatums konfigurierbar       13         1.8 Pflegehilfsmittel: monatlicher Höchstbetrag von 60 Euro gilt bis 31.12.2020       14         1.9 Payback: Punkte für OTC-Produkte auf GKV-Rezepten       14         1.10 Neuer Hinweis bei Abgabe von Artikeln im Rahmen einer künstlichen Befruchtung"       16         3 Artikelverwaltung       17         3.1 Modellprojekt Grippeschutzimpfungen in Apotheken nach § 132j SGB V       17         3.2 Neue Symbole für Blut-, Hämophilie- und NonRX-Blutprodukte       17         4 Warenlogistik       18         4.1 Neues Kriterium zur EK-Preisbasisfindung       18         4.2 Lieferantenkonditionen: Mindestbestellwert festlegen       18         4.3 MSV3-Dienstanbieter       19         5 Kontakte       19         5.1 Neues Modul Dokumentenmanagementsystem (DMS)       21         6.1 Neues Modul Dokumentenmanagementsystem (DMS)       21         7.2 PO                               | 1 Kasse                                                                               | 3                |
|----------------------------------------------------------------------------------------------------|---------------------------------------------------------------------------------------|------------------|
| 1.2 Änderungen des Stornobons:       7         1.3 Kombibeleg: Kassenbon + Abholschein       7         1.4 Ausweisung von Beschaffungskosten und Gebührenpositionen       8         1.5 Kombibeleg: Kassenbon + Kreditschein       9         1.6 Erweiterte Konfiguration des automatischen Bondrucks       11         1.7 BTM-Rezepte: Abfrage des Ausstellungsdatums konfigurierbar       13         1.8 Pflegehilfsmittel: monatlicher Höchstbetrag von 60 Euro gilt bis 31.12.2020       14         1.9 Payback: Punkte für OTC-Produkte auf GKV-Rezepten       14         1.10 Neuer Hinweis bei Abgabe von Artikeln im Rahmen einer künstlichen Befruchtung"       14         2 Elektronischer Kostenvoranschlag       16         3 Artikelverwaltung       17         3.1 Modellprojekt Grippeschutzimpfungen in Apotheken nach § 132j SGB V       17         3.2 Neue Symbole für Blut-, Hämophilie- und NonRX-Blutprodukte       17         4 Warenlogistik       18         4.1 Neues Kriterium zur EK-Preisbasisfindung       18         4.3 MSV3-Dienstanbieter       18         5 Kontakte       19         5.1 Erweiterung des Geltungsbereichs bei Artikelrabatten um die Option "aber nur für"       19         6 DMS - Dokumentenmanagementsystem (DMS)       21       14         7.1 Auswertungen       22       7.1 Auswertungen       24                                      | 1.1 Anpassung der Bon-Inhalte sowie Anpassung des Layouts                             | 3                |
| 1.3 Kombibeleg: Kassenbon + Abholschein       7         1.4 Ausweisung von Beschaffungskosten und Gebührenpositionen       8         1.5 Kombibeleg: Kassenbon + Kreditschein       9         1.6 Erweiterte Konfiguration des automatischen Bondrucks       11         1.7 BTM-Rezepte: Abfrage des Ausstellungsdatums konfigurierbar       13         1.8 Pflegehilfsmittel: monatlicher Höchstbetrag von 60 Euro gilt bis 31.12.2020       14         1.9 Payback: Punkte für OTC-Produkte auf GKV-Rezepten       14         1.10 Neuer Hinweis bei Abgabe von Artikeln im Rahmen einer künstlichen Befruchtung"       14         2 Elektronischer Kostenvoranschlag       16         3 Artikelverwaltung       17         3.1 Modellprojekt Grippeschutzimpfungen in Apotheken nach § 132j SGB V       17         3.2 Neue Symbole für Blut-, Hämophilie- und NonRX-Blutprodukte       17         4 Warenlogistik       18         4.1 Neues Kriterium zur EK-Preisbasisfindung       18         4.1 Neues Symbole für Blut-, Hämophilie- und NonRX-Blutprodukte       17         5 Kontakte       19         5.1 Erweiterung des Geltungsbereichs bei Artikelrabatten um die Option "aber nur für"       19         6 DNS - Dokumentenmanagementsystem       21         6.1 Neues Modul Dokumentenmanagementsystem (DMS)       21         7 Auswertunge       22                             | 1.2 Änderungen des Stornobons:                                                        | 7                |
| 1.4 Ausweisung von Beschaffungskosten und Gebührenpositionen       8         1.5 Kombibeleg: Kassenbon + Kreditschein       9         1.6 Erweiterte Konfiguration des automatischen Bondrucks       11         1.7 BTM-Rezepte: Abfrage des Ausstellungsdatums konfigurierbar       13         1.8 Pflegehilfsmittel: monatlicher Höchstbetrag von 60 Euro gilt bis 31.12.2020       14         1.9 Payback: Punkte für OTC-Produkte auf GKV-Rezepten       14         1.10 Neuer Hinweis bei Abgabe von Artikeln im Rahmen einer künstlichen Befruchtung"       14         2 Elektronischer Kostenvoranschlag       16         3 Artikelverwaltung       17         3.1 Modellprojekt Grippeschutzimpfungen in Apotheken nach § 132j SGB V       17         3.2 Neue Symbole für Blut-, Hämophilie- und NonRX-Blutprodukte       17         4 Warenlogistik       18         4.1 Neues Kriterium zur EK-Preisbasisfindung       18         4.2 Lieferantenkonditionen: Mindestbestellwert festlegen       18         4.3 MSV3-Dienstanbieter       19         5 Kontakte       19         5 L Erweiterung des Geltungsbereichs bei Artikelrabatten um die Option "aber nur für"       19         6 DMS - Dokumentenmanagementsystem (DMS)       21         7 Auswertungen       22       7.1 Auswertungen       22         7.1 Auswertungen       25       9.1 N                                | 1.3 Kombibeleg: Kassenbon + Abholschein                                               | 7                |
| 1.5 Kombibeleg: Kassenbon + Kreditschein       9         1.6 Erweiterte Konfiguration des automatischen Bondrucks       11         1.7 BTM-Rezepte: Abfrage des Ausstellungsdatums konfigurierbar       13         1.8 Pflegehilfsmittel: monatlicher Höchstbetrag von 60 Euro gilt bis 31.12.2020       14         1.9 Payback: Punkte für OTC-Produkte auf GKV-Rezepten       14         1.10 Neuer Hinweis bei Abgabe von Artikeln im Rahmen einer künstlichen Befruchtung"       14         2 Elektronischer Kostenvoranschlag       16         3 Artikelverwaltung       17         3.1 Modellprojekt Grippeschutzimpfungen in Apotheken nach § 132j SGB V       17         3.2 Neue Symbole für Blut-, Hämophilie- und NonRX-Blutprodukte       17         4 Warenlogistik       18         4.1 Neues Kriterium zur EK-Preisbasisfindung       18         4.2 Lieferantenkonditionen: Mindestbestellwert festlegen       18         4.3 MSV3-Dienstanbieter       18         4.3 MSV3-Dienstanbieter       19         5.1 Erweiterung des Geltungsbereichs bei Artikelrabatten um die Option "aber nur für"       19         6 DMS - Dokumentenmanagementsystem       21         7.1 Auswertungen       22         7.2 POR-Artikel - Bestände manuell erfassen       22         7.1 Auswertung zu Arzneimittelrückruf       25         9 Systemeinstellungen<                               | 1.4 Ausweisung von Beschaffungskosten und Gebührenpositionen                          | 8                |
| 1.6 Erweiterte Konfiguration des automatischen Bondrucks       11         1.7 BTM-Rezepte: Abfrage des Ausstellungsdatums konfigurierbar       13         1.8 Pflegehilfsmittel: monatlicher Höchstbetrag von 60 Euro gilt bis 31.12.2020       14         1.9 Payback: Punkte für OTC-Produkte auf GKV-Rezepten       14         1.10 Neuer Hinweis bei Abgabe von Artikeln im Rahmen einer künstlichen Befruchtung"       14         2 Elektronischer Kostenvoranschlag       16         3 Artiklelverwaltung       16         3 Artikleverwaltung       17         3.1 Modellprojekt Grippeschutzimpfungen in Apotheken nach § 132j SGB V       17         3.2 Neue Symbole für Blut-, Hämophilie- und NonRX-Blutprodukte       17         4 Warenlogistik       18         4.1 Neues Kriterium zur EK-Preisbasisfindung       18         4.2 Lieferantenkonditionen: Mindestbestellwert festlegen       18         4.3 MSV3-Dienstanbieter       18         5.1 Erweiterung des Geltungsbereichs bei Artikelrabatten um die Option "aber nur für"       19         5.1 Erweiterung des Geltungsbereichs bei Artikelrabatten um die Option "aber nur für"       19         6 DMS - Dokumentenmanagementsystem (DMS)       21         7.1 Auswertung zu Arzneimittelrückruf       22         7.1 Auswertung zu Arzneimittelrückruf       22         9 Systemeinstellungen       25              | 1.5 Kombibeleg: Kassenbon + Kreditschein                                              | 9                |
| 1.7 BTM-Rezepte: Abfrage des Ausstellungsdatums konfigurierbar       13         1.8 Pflegehilfsmittel: monatlicher Höchstbetrag von 60 Euro gilt bis 31.12.2020       14         1.9 Payback: Punkte für OTC-Produkte auf GKV-Rezepten       14         1.10 Neuer Hinweis bei Abgabe von Artikeln im Rahmen einer künstlichen Befruchtung"       14         1.10 Neuer Hinweis bei Abgabe von Artikeln im Rahmen einer künstlichen Befruchtung"       14         2 Elektronischer Kostenvoranschlag       16         3 Artikelverwaltung       17         3.1 Modellprojekt Grippeschutzimpfungen in Apotheken nach § 132j SGB V       17         3.2 Neue Symbole für Blut-, Hämophilie- und NonRX-Blutprodukte       17         4 Warenlogistik       18         4.1 Neues Kriterium zur EK-Preisbasisfindung       18         4.2 Lieferantenkonditionen: Mindestbestellwert festlegen       18         4.3 MSV3-Dienstanbieter       18         5 Kontakte       19         5.1 Erweiterung des Geltungsbereichs bei Artikelrabatten um die Option "aber nur für"       19         6 DMS - Dokumentenmanagementsystem (DMS)       21         7.1 Auswertungen       22         7.1 Auswertung zu Arzneimittelrückruf       22         7.2 POR-Artikel - Bestände manuell erfassen       22         9 Systemeinstellungen       25         9.1 Neuer Konfigurat                               | 1.6 Erweiterte Konfiguration des automatischen Bondrucks                              | 11               |
| 1.8 Pflegehilfsmittel: monatlicher Höchstbetrag von 60 Euro gilt bis 31.12.2020       14         1.9 Payback: Punkte für OTC-Produkte auf GKV-Rezepten       14         1.10 Neuer Hinweis bei Abgabe von Artikeln im Rahmen einer künstlichen Befruchtung       14         2 Elektronischer Kostenvoranschlag       16         3 Artikelverwaltung       17         3.1 Modellprojekt Grippeschutzimpfungen in Apotheken nach § 132j SGB V       17         3.2 Neue Symbole für Blut-, Hämophilie- und NonRX-Blutprodukte       17         4 Warenlogitik       18         4.1 Neues Kriterium zur EK-Preisbasisfindung       18         4.2 Lieferantenkonditionen: Mindestbestellwert festlegen       18         4.3 MSV3-Dienstanbieter       18         5 Kontakte       19         5.1 Erweiterung des Geltungsbereichs bei Artikelrabatten um die Option "aber nur für"       19         6 DMS - Dokumentenmanagementsystem       21         7.1 Auswertungen       22         7.1 Auswertung zu Arzneimittelrückruf       22         7.2 POR-Artikel - Bestände manuell erfassen       22         8 Reports       24         8.1 Neue vordefinierte Abfragen, Felder und Optionen der Ergebnisverarbeitung       25         9.1 Neuer Konfigurationsparameter "POS-0-Artikel berücksichtigen"       25         9.1 Neuer Konfigurationsparameter "BOS-0-Ar                               | 1.7 BTM-Rezepte: Abfrage des Ausstellungsdatums konfigurierbar                        | 13               |
| 1.9 Payback: Punkte für OTC-Produkte auf GKV-Rezepten       14         1.10 Neuer Hinweis bei Abgabe von Artikeln im Rahmen einer künstlichen Befruchtung"       14         2 Elektronischer Kostenvoranschlag       16         3 Artikelverwaltung       17         3.1 Modellprojekt Grippeschutzimpfungen in Apotheken nach § 132j SGB V       17         3.2 Neue Symbole für Blut-, Hämophille- und NonRX-Blutprodukte       17         4 Warenlogistik       18         4.1 Neues Kriterium zur EK-Preisbasisfindung       18         4.2 Lieferantenkonditionen: Mindestbestellwert festlegen       18         4.3 MSV3-Dienstanbieter       19         5.1 Erweiterung des Geltungsbereichs bei Artikelrabatten um die Option "aber nur für"       19         6 DMS - Dokumentenmanagementsystem       21         6.1 Neues Modul Dokumentenmanagementsystem (DMS)       21         7 Auswertung zu Arzneimittelrückruf       22         7.1 Auswertung zu Arzneimittelrückruf       22         9.1 Neue vordefinierte Abfragen, Felder und Optionen der Ergebnisverarbeitung       24         9 Systemeinstellungen       25         9.1 Neuer Konfigurationsparameter "Lagerwertermittlung ohne Negativartikel"       25         9.2 Neuer Konfigurationsparameter "POS-0-Artikel berücksichtigen"       26         10.1 Kundin/Kunde hat Passwort vergessen - wiederherstellen       < | 1.8 Pflegehilfsmittel: monatlicher Höchstbetrag von 60 Euro gilt bis 31.12.2020       | 14               |
| 1.10 Neuer Hinweis bei Abgabe von Artikeln im Rahmen einer künstlichen Befruchtung"       14         2 Elektronischer Kostenvoranschlag       16         3 Artikelverwaltung       17         3.1 Modellprojekt Grippeschutzimpfungen in Apotheken nach § 132j SGB V       17         3.2 Neue Symbole für Blut-, Hämophilie- und NonRX-Blutprodukte       17         4 Warenlogistik       18         4.1 Neues Kriterium zur EK-Preisbasisfindung       18         4.2 Lieferantenkonditionen: Mindestbestellwert festlegen       18         4.3 MSV3-Dienstanbieter       19         5 Kontakte       19         5.1 Erweiterung des Geltungsbereichs bei Artikelrabatten um die Option "aber nur für"       19         6 DMS - Dokumentenmanagementsystem       21         6.1 Neues Modul Dokumentenmanagementsystem (DMS)       21         7 Auswertung zu Arzneimittelrückruf       22         7.1 Auswertung zu Arzneimittelrückruf       24         8.1 Neue vordefinierte Abfragen, Felder und Optionen der Ergebnisverarbeitung       24         9 Systemeinstellungen       25         9.1 Neuer Konfigurationsparameter "Lagerwertermittlung ohne Negativartikel"       25         9.2 Neuer Konfigurationsparameter "POS-0-Artikel berücksichtigen"       26         10.1 Kundin/Kunde hat Passwort vergessen - wiederherstellen       26         11.                               | 1.9 Payback: Punkte für OTC-Produkte auf GKV-Rezepten                                 | 14               |
| 2 Elektronischer Kostenvoranschlag       16         3 Artikelverwaltung       17         3.1 Modellprojekt Grippeschutzimpfungen in Apotheken nach § 132j SGB V       17         3.2 Neue Symbole für Blut-, Hämophilie- und NonRX-Blutprodukte       17         4 Warenlogistik       18         4.1 Neues Kriterium zur EK-Preisbasisfindung       18         4.2 Lieferantenkonditionen: Mindestbestellwert festlegen       18         4.3 MSV3-Dienstanbieter       18         5 Kontakte       19         5.1 Erweiterung des Geltungsbereichs bei Artikelrabatten um die Option "aber nur für"       19         6 DMS - Dokumentenmanagementsystem       21         6.1 Neues Modul Dokumentenmanagementsystem (DMS)       21         7.1 Auswertung zu Arzneimittelrückruf       22         7.2 POR-Artikel - Bestände manuell erfassen       22         8.1 Neue vordefinierte Abfragen, Felder und Optionen der Ergebnisverarbeitung       24         9 Systemeinstellungen       25         9.1 Neuer Konfigurationsparameter "Lagerwertermittlung ohne Negativartikel"       25         9.2 Neuer Konfigurationsparameter "Lagerwertermittlung ohne Negativartikel"       26         10.1 Kundin/Kunde hat Passwort vergessen - wiederherstellen       26         11 Informationen zu aktuellen Themen im Apothekenmarkt       27         11.1 Aktuelles                               | 1.10 Neuer Hinweis bei Abgabe von Artikeln im Rahmen einer künstlichen Befruchtung" . | 14               |
| 3 Artikelverwaltung       17         3.1 Modellprojekt Grippeschutzimpfungen in Apotheken nach § 132j SGB V       17         3.2 Neue Symbole für Blut-, Hämophilie- und NonRX-Blutprodukte       17         4 Warenlogistik       18         4.1 Neues Kriterium zur EK-Preisbasisfindung       18         4.2 Lieferantenkonditionen: Mindestbestellwert festlegen       18         4.3 MSV3-Dienstanbieter       18         5 Kontakte       19         5.1 Erweiterung des Geltungsbereichs bei Artikelrabatten um die Option "aber nur für"       19         6 DMS - Dokumentenmanagementsystem       21         6.1 Neues Modul Dokumentenmanagementsystem (DMS)       21         7 Auswertungen       22         7.1 Auswertung zu Arzneimittelrückruf       22         7.2 POR-Artikel - Bestände manuell erfassen       22         8 Reports       24         8.1 Neue vordefinierte Abfragen, Felder und Optionen der Ergebnisverarbeitung       24         9 Systemeinstellungen       25         9.1 Neuer Konfigurationsparameter "Lagerwertermittlung ohne Negativartikel"       25         9.1 Neuer Konfigurationsparameter "POS-0-Artikel berücksichtigen"       25         9.1 Neuer Konfigurationsparameter "POS-0-Artikel berücksichtigen"       26         10.1 Kundin/Kunde hat Passwort vergessen - wiederherstellen       26                                              | 2 Elektronischer Kostenvoranschlag                                                    | 16               |
| 3.1 Modellprojekt Grippeschutzimpfungen in Apotheken nach § 132j SGB V       17         3.2 Neue Symbole für Blut-, Hämophilie- und NonRX-Blutprodukte       17         4 Warenlogistik       18         4.1 Neues Kriterium zur EK-Preisbasisfindung       18         4.2 Lieferantenkonditionen: Mindestbestellwert festlegen       18         4.3 MSV3-Dienstanbieter       18         5 Kontakte       19         5.1 Erweiterung des Geltungsbereichs bei Artikelrabatten um die Option "aber nur für"       19         6 DMS - Dokumentenmanagementsystem       21         6.1 Neues Modul Dokumentenmanagementsystem (DMS)       21         7 Auswertungen       22         7.1 Auswertung zu Arzneimittelrückruf       22         7.2 POR-Artikel - Bestände manuell erfassen       22         8 Reports       24         8.1 Neue vordefinierte Abfragen, Felder und Optionen der Ergebnisverarbeitung       24         9 Systemeinstellungen       25         9.1 Neuer Konfigurationsparameter "POS-0-Artikel berücksichtigen"       25         10 App "Meine Apotheke"       26         10.1 Kundin/Kunde hat Passwort vergessen - wiederherstellen       26         11.1 Aktuelles zur Telematikinfrastruktur       27         11.2 Aktuelles zu den eRezept Modellprojekten       27         11.3 Aktuelles zur Ko                                                                  | 3 Artikelverwaltung                                                                   | 17               |
| 3.2 Neue Symbole für Blut-, Hämophilie- und NonRX-Blutprodukte       17         4 Warenlogistik       18         4.1 Neues Kriterium zur EK-Preisbasisfindung       18         4.2 Lieferantenkonditionen: Mindestbestellwert festlegen       18         4.3 MSV3-Dienstanbieter       18         5 Kontakte       19         5.1 Erweiterung des Geltungsbereichs bei Artikelrabatten um die Option "aber nur für"       19         6 DMS - Dokumentenmanagementsystem       21         6.1 Neues Modul Dokumentenmanagementsystem (DMS)       21         7 Auswertungen       22         7.1 Auswertung zu Arzneimittelrückruf       22         7.2 POR-Artikel - Bestände manuell erfassen       22         8 Reports       24         8.1 Neue vordefinierte Abfragen, Felder und Optionen der Ergebnisverarbeitung       24         9 Systemeinstellungen       25         9.1 Neuer Konfigurationsparameter "Lagerwertermittlung ohne Negativartikel"       25         9.2 Neuer Konfigurationsparameter "POS-0-Artikel berücksichtigen"       26         10.1 Kundin/Kunde hat Passwort vergessen - wiederherstellen       26         10.1 Kundin/Kunde hat Passwort vergessen - wiederherstellen       26         11.1 Aktuelles zur Telematikinfrastruktur       27         11.2 Aktuelles zu den eRezept Modellprojekten       27                                                       | 3.1 Modellprojekt Grippeschutzimpfungen in Apotheken nach § 132j SGB V                | 17               |
| 4 Warenlogistik       18         4.1 Neues Kriterium zur EK-Preisbasisfindung       18         4.2 Lieferantenkonditionen: Mindestbestellwert festlegen       18         4.3 MSV3-Dienstanbieter       18         5 Kontakte       19         5.1 Erweiterung des Geltungsbereichs bei Artikelrabatten um die Option "aber nur für"       19         6 DMS - Dokumentenmanagementsystem       21         6.1 Neues Modul Dokumentenmanagementsystem (DMS)       21         7 Auswertungen       22         7.1 Auswertung zu Arzneimittelrückruf       22         7.2 POR-Artikel - Bestände manuell erfassen       22         8 Reports       24         8.1 Neue vordefinierte Abfragen, Felder und Optionen der Ergebnisverarbeitung       24         9 Systemeinstellungen       25         9.1 Neuer Konfigurationsparameter "Lagerwertermittlung ohne Negativartikel"       25         9.2 Neuer Konfigurationsparameter "POS-0-Artikel berücksichtigen"       26         10.1 Kundin/Kunde hat Passwort vergessen - wiederherstellen       26         11.1 Aktuelles zur Telematikinfrastruktur       27         11.2 Aktuelles zu den eRezept Modellprojekten       27         11.3 Aktuelles zum Konjunkturpaket MwSt-Senkung       27         11.4 Änderung im Arbeitsablauf aufgrund der Corona-Situation       27                                                                     | 3.2 Neue Symbole für Blut-, Hämophilie- und NonRX-Blutprodukte                        | 17               |
| 4.1 Neues Kriterium zur EK-Preisbasisfindung       18         4.2 Lieferantenkonditionen: Mindestbestellwert festlegen       18         4.3 MSV3-Dienstanbieter       18         5 Kontakte       19         5.1 Erweiterung des Geltungsbereichs bei Artikelrabatten um die Option "aber nur für"       19         6 DMS - Dokumentenmanagementsystem       21         6.1 Neues Modul Dokumentenmanagementsystem (DMS)       21         7 Auswertungen       22         7.1 Auswertung zu Arzneimittelrückruf       22         7.2 POR-Artikel - Bestände manuell erfassen       22         8 Reports       24         8.1 Neue vordefinierte Abfragen, Felder und Optionen der Ergebnisverarbeitung       24         9 Systemeinstellungen       25         9.1 Neuer Konfigurationsparameter "Lagerwertermittlung ohne Negativartikel"       25         9.2 Neuer Konfigurationsparameter "POS-0-Artikel berücksichtigen"       26         101 Kundin/Kunde hat Passwort vergessen - wiederherstellen       26         11 Informationen zu aktuellen Themen im Apothekenmarkt       27         11.3 Aktuelles zur Telematikinfrastruktur       27         11.4 Änderung im Arbeitsablauf aufgrund der Corona-Situation       27         11.5 Aktuelles zur Kassensicherungsverordnung       27         12.4 Anderung im Arbeitsablauf aufgrund der Corona-Situa                               | 4 Warenlogistik                                                                       | 18               |
| 4.2 Lieferantenkonditionen: Mindestbestellwert festlegen       18         4.3 MSV3-Dienstanbieter       18         5 Kontakte       19         5.1 Erweiterung des Geltungsbereichs bei Artikelrabatten um die Option "aber nur für"       19         6 DMS - Dokumentenmanagementsystem       21         6.1 Neues Modul Dokumentenmanagementsystem (DMS)       21         7 Auswertungen       22         7.1 Auswertung zu Arzneimittelrückruf       22         7.2 POR-Artikel - Bestände manuell erfassen       22         8 Reports       24         8.1 Neue vordefinierte Abfragen, Felder und Optionen der Ergebnisverarbeitung       24         9 Systemeinstellungen       25         9.1 Neuer Konfigurationsparameter "Lagerwertermittlung ohne Negativartikel"       25         9.2 Neuer Konfigurationsparameter "POS-0-Artikel berücksichtigen"       26         10 App "Meine Apotheke"       26         10.1 Kundin/Kunde hat Passwort vergessen - wiederherstellen       26         11 Informationen zu aktuellen Themen im Apothekenmarkt       27         11.3 Aktuelles zur Telematikinfrastruktur       27         11.4 Änderung im Arbeitsablauf aufgrund der Corona-Situation       27         11.4 Änderung im Arbeitsablauf aufgrund der Corona-Situation       27         11.4 Änderung im Arbeitsablauf aufgrund der Corona-Situation<                               | 4.1 Neues Kriterium zur EK-Preisbasisfindung                                          | 18               |
| 4.3 MSV3-Dienstanbieter18 <b>5 Kontakte</b> 195.1 Erweiterung des Geltungsbereichs bei Artikelrabatten um die Option "aber nur für"19 <b>6 DMS - Dokumentenmanagementsystem</b> 216.1 Neues Modul Dokumentenmanagementsystem (DMS)21 <b>7 Auswertungen</b> 227.1 Auswertung zu Arzneimittelrückruf227.2 POR-Artikel - Bestände manuell erfassen22 <b>8 Reports</b> 248.1 Neue vordefinierte Abfragen, Felder und Optionen der Ergebnisverarbeitung24 <b>9 Systemeinstellungen</b> 259.1 Neuer Konfigurationsparameter "Lagerwertermittlung ohne Negativartikel"259.2 Neuer Konfigurationsparameter "POS-0-Artikel berücksichtigen"2610.1 Kundin/Kunde hat Passwort vergessen - wiederherstellen2611.1 Aktuelles zur Telematikinfrastruktur2711.3 Aktuelles zur Genezept Modellprojekten2711.4 Änderung im Arbeitsablauf aufgrund der Corona-Situation2711.5 Aktuelles zur Kassensicherungsverordnung2712 Unterstützung heim Arbeiten mit LXOS29                                                                                                    | 4.2 Lieferantenkonditionen: Mindestbestellwert festlegen                              | 18               |
| 5 Kontakte       19         5.1 Erweiterung des Geltungsbereichs bei Artikelrabatten um die Option "aber nur für"       19         6 DMS - Dokumentenmanagementsystem       21         6.1 Neues Modul Dokumentenmanagementsystem (DMS)       21         7 Auswertungen       22         7.1 Auswertung zu Arzneimittelrückruf       22         7.2 POR-Artikel - Bestände manuell erfassen       22         8 Reports       24         8.1 Neue vordefinierte Abfragen, Felder und Optionen der Ergebnisverarbeitung       24         9 Systemeinstellungen       25         9.1 Neuer Konfigurationsparameter "Lagerwertermittlung ohne Negativartikel"       25         9.2 Neuer Konfigurationsparameter "POS-0-Artikel berücksichtigen"       26         10.1 Kundin/Kunde hat Passwort vergessen - wiederherstellen       26         11.1 Aktuelles zur Telematikinfrastruktur       27         11.2 Aktuelles zu den eRezept Modellprojekten       27         11.3 Aktuelles zum Konjunkturpaket MwSt-Senkung       27         11.4 Änderung im Arbeitsablauf aufgrund der Corona-Situation       27         11.5 Aktuelles zur Kassensicherungsverordnung       27         12.4 Interstützung heim Arbeitsen mit IXOS       29                                                                                                    | 4.3 MSV3-Dienstanbieter                                                               | 18               |
| 5.1 Erweiterung des Geltungsbereichs bei Artikelrabatten um die Option "aber nur für"       19         6 DMS - Dokumentenmanagementsystem       21         6.1 Neues Modul Dokumentenmanagementsystem (DMS)       21         7 Auswertungen       22         7.1 Auswertung zu Arzneimittelrückruf       22         7.2 POR-Artikel - Bestände manuell erfassen       22         8 Reports       24         8.1 Neue vordefinierte Abfragen, Felder und Optionen der Ergebnisverarbeitung       24         9 Systemeinstellungen       25         9.1 Neuer Konfigurationsparameter "Lagerwertermittlung ohne Negativartikel"       25         9.2 Neuer Konfigurationsparameter "POS-0-Artikel berücksichtigen"       26         10.1 Kundin/Kunde hat Passwort vergessen - wiederherstellen       26         11 Informationen zu aktuellen Themen im Apothekenmarkt       27         11.2 Aktuelles zur Telematikinfrastruktur       27         11.3 Aktuelles zum Konjunkturpaket MwSt-Senkung       27         11.4 Änderung im Arbeitsablauf aufgrund der Corona-Situation       27         11.5 Aktuelles zur Kassensicherungsverordnung       27         12.4 Unterstützung beim Arbeiten mit IXOS       29                                                                                                    | 5 Kontakte                                                                            | 19               |
| 6 DMS - Dokumentenmanagementsystem216.1 Neues Modul Dokumentenmanagementsystem (DMS)217 Auswertungen227.1 Auswertung zu Arzneimittelrückruf227.2 POR-Artikel - Bestände manuell erfassen228 Reports248.1 Neue vordefinierte Abfragen, Felder und Optionen der Ergebnisverarbeitung249 Systemeinstellungen259.1 Neuer Konfigurationsparameter "Lagerwertermittlung ohne Negativartikel"259.2 Neuer Konfigurationsparameter "POS-0-Artikel berücksichtigen"2610 App "Meine Apotheke"2610.1 Kundin/Kunde hat Passwort vergessen - wiederherstellen2611 Informationen zu aktuellen Themen im Apothekenmarkt2711.2 Aktuelles zur Telematikinfrastruktur2711.3 Aktuelles zum Konjunkturpaket MwSt-Senkung2711.4 Änderung im Arbeitsablauf aufgrund der Corona-Situation2712 Unterstützung beim Arbeiten mit LXOS29                                                                                                    | 5.1 Erweiterung des Geltungsbereichs bei Artikelrabatten um die Option "aber nur für" | 19               |
| 6.1 Neues Modul Dokumentenmanagementsystem (DMS)217 Auswertungen227.1 Auswertung zu Arzneimittelrückruf227.2 POR-Artikel - Bestände manuell erfassen228 Reports248.1 Neue vordefinierte Abfragen, Felder und Optionen der Ergebnisverarbeitung249 Systemeinstellungen259.1 Neuer Konfigurationsparameter "Lagerwertermittlung ohne Negativartikel"259.2 Neuer Konfigurationsparameter "POS-0-Artikel berücksichtigen"2610.1 Kundin/Kunde hat Passwort vergessen - wiederherstellen2611 Informationen zu aktuellen Themen im Apothekenmarkt2711.2 Aktuelles zur Telematikinfrastruktur2711.3 Aktuelles zum Konjunkturpaket MwSt-Senkung2711.4 Änderung im Arbeitsablauf aufgrund der Corona-Situation2711.5 Aktuelles zur Kassensicherungsverordnung2712 Unterstützung beim Arbeiten mit IXOS29                                                                                                    | 6 DMS - Dokumentenmanagementsystem                                                    | 21               |
| 7 Auswertungen227.1 Auswertung zu Arzneimittelrückruf227.2 POR-Artikel - Bestände manuell erfassen228 Reports248.1 Neue vordefinierte Abfragen, Felder und Optionen der Ergebnisverarbeitung249 Systemeinstellungen259.1 Neuer Konfigurationsparameter "Lagerwertermittlung ohne Negativartikel"259.2 Neuer Konfigurationsparameter "POS-0-Artikel berücksichtigen"2610 App "Meine Apotheke"2610.1 Kundin/Kunde hat Passwort vergessen - wiederherstellen2611 Informationen zu aktuellen Themen im Apothekenmarkt2711.2 Aktuelles zur Telematikinfrastruktur2711.3 Aktuelles zum Konjunkturpaket MwSt-Senkung2711.4 Änderung im Arbeitsablauf aufgrund der Corona-Situation2712 Unterstützung heim Arbeiten mit UXOS29                                                                                                    | 6.1 Neues Modul Dokumentenmanagementsystem (DMS)                                      | 21               |
| 7.1 Auswertung zu Arzneimittelrückruf227.2 POR-Artikel - Bestände manuell erfassen228 Reports248.1 Neue vordefinierte Abfragen, Felder und Optionen der Ergebnisverarbeitung249 Systemeinstellungen259.1 Neuer Konfigurationsparameter "Lagerwertermittlung ohne Negativartikel"259.2 Neuer Konfigurationsparameter "POS-0-Artikel berücksichtigen"2610 App "Meine Apotheke"2610.1 Kundin/Kunde hat Passwort vergessen - wiederherstellen2611 Informationen zu aktuellen Themen im Apothekenmarkt2711.2 Aktuelles zur Telematikinfrastruktur2711.3 Aktuelles zum Konjunkturpaket MwSt-Senkung2711.4 Änderung im Arbeitsablauf aufgrund der Corona-Situation2712 Unterstützung heim Arbeiten mit IXOS29                                                                                                    | 7 Auswertungen                                                                        | 22               |
| 7.2 POR-Artikel - Bestände manuell erfassen228 Reports248.1 Neue vordefinierte Abfragen, Felder und Optionen der Ergebnisverarbeitung249 Systemeinstellungen259.1 Neuer Konfigurationsparameter "Lagerwertermittlung ohne Negativartikel"259.2 Neuer Konfigurationsparameter "POS-0-Artikel berücksichtigen"2510 App "Meine Apotheke"2610.1 Kundin/Kunde hat Passwort vergessen - wiederherstellen2611 Informationen zu aktuellen Themen im Apothekenmarkt2711.2 Aktuelles zur Telematikinfrastruktur2711.3 Aktuelles zum Konjunkturpaket MwSt-Senkung2711.4 Änderung im Arbeitsablauf aufgrund der Corona-Situation2712 Unterstützung beim Arbeiten mit IXOS29                                                                                                    | 7.1 Auswertung zu Arzneimittelrückruf                                                 | 22               |
| 8 Reports248.1 Neue vordefinierte Abfragen, Felder und Optionen der Ergebnisverarbeitung249 Systemeinstellungen259.1 Neuer Konfigurationsparameter "Lagerwertermittlung ohne Negativartikel"259.2 Neuer Konfigurationsparameter "POS-0-Artikel berücksichtigen"2510 App "Meine Apotheke"2610.1 Kundin/Kunde hat Passwort vergessen - wiederherstellen2611 Informationen zu aktuellen Themen im Apothekenmarkt2711.1 Aktuelles zur Telematikinfrastruktur2711.2 Aktuelles zu den eRezept Modellprojekten2711.3 Aktuelles zum Konjunkturpaket MwSt-Senkung2711.4 Änderung im Arbeitsablauf aufgrund der Corona-Situation2712 Unterstützung beim Arbeiten mit IXOS29                                                                                                    | 7.2 POR-Artikel - Bestände manuell erfassen                                           | 22               |
| 8.1 Neue vordefinierte Abfragen, Felder und Optionen der Ergebnisverarbeitung       24         9 Systemeinstellungen       25         9.1 Neuer Konfigurationsparameter "Lagerwertermittlung ohne Negativartikel"       25         9.2 Neuer Konfigurationsparameter "POS-0-Artikel berücksichtigen"       25         10 App "Meine Apotheke"       26         10.1 Kundin/Kunde hat Passwort vergessen - wiederherstellen       26         11 Informationen zu aktuellen Themen im Apothekenmarkt       27         11.1 Aktuelles zur Telematikinfrastruktur       27         11.2 Aktuelles zu den eRezept Modellprojekten       27         11.3 Aktuelles zum Konjunkturpaket MwSt-Senkung       27         11.4 Änderung im Arbeitsablauf aufgrund der Corona-Situation       27         11.5 Aktuelles zur Kassensicherungsverordnung       27         12 Unterstützung beim Arbeiten mit IXOS       29                                                                                                    | 8 Reports                                                                             | 24               |
| 9 Systemeinstellungen259.1 Neuer Konfigurationsparameter "Lagerwertermittlung ohne Negativartikel"259.2 Neuer Konfigurationsparameter "POS-0-Artikel berücksichtigen"2510 App "Meine Apotheke"2610.1 Kundin/Kunde hat Passwort vergessen - wiederherstellen2611 Informationen zu aktuellen Themen im Apothekenmarkt2711.1 Aktuelles zur Telematikinfrastruktur2711.2 Aktuelles zu den eRezept Modellprojekten2711.3 Aktuelles zum Konjunkturpaket MwSt-Senkung2711.4 Änderung im Arbeitsablauf aufgrund der Corona-Situation2711.5 Aktuelles zur Kassensicherungsverordnung2712 Unterstützung beim Arbeiten mit IXOS29                                                                                                    | 8.1 Neue vordefinierte Abfragen, Felder und Optionen der Ergebnisverarbeitung         | 24               |
| 9.1 Neuer Konfigurationsparameter "Lagerwertermittlung ohne Negativartikel"259.2 Neuer Konfigurationsparameter "POS-0-Artikel berücksichtigen"2510 App "Meine Apotheke"2610.1 Kundin/Kunde hat Passwort vergessen - wiederherstellen2611 Informationen zu aktuellen Themen im Apothekenmarkt2711.1 Aktuelles zur Telematikinfrastruktur2711.2 Aktuelles zu den eRezept Modellprojekten2711.3 Aktuelles zum Konjunkturpaket MwSt-Senkung2711.4 Änderung im Arbeitsablauf aufgrund der Corona-Situation2712 Unterstützung beim Arbeiten mit IXOS29                                                                                                    | 9 Systemeinstellungen                                                                 | 25               |
| 9.2 Neuer Konfigurationsparameter "POS-0-Artikel berücksichtigen"       25         10 App "Meine Apotheke"       26         10.1 Kundin/Kunde hat Passwort vergessen - wiederherstellen       26         11 Informationen zu aktuellen Themen im Apothekenmarkt       27         11.1 Aktuelles zur Telematikinfrastruktur       27         11.2 Aktuelles zu den eRezept Modellprojekten       27         11.3 Aktuelles zum Konjunkturpaket MwSt-Senkung       27         11.4 Änderung im Arbeitsablauf aufgrund der Corona-Situation       27         11.5 Aktuelles zur Kassensicherungsverordnung       27         12 Unterstützung beim Arbeiten mit IXOS       29                                                                                                    | 9.1 Neuer Konfigurationsparameter "Lagerwertermittlung ohne Negativartikel"           | 25               |
| 10 App "Meine Apotheke"2610.1 Kundin/Kunde hat Passwort vergessen - wiederherstellen2611 Informationen zu aktuellen Themen im Apothekenmarkt2711.1 Aktuelles zur Telematikinfrastruktur2711.2 Aktuelles zu den eRezept Modellprojekten2711.3 Aktuelles zum Konjunkturpaket MwSt-Senkung2711.4 Änderung im Arbeitsablauf aufgrund der Corona-Situation2711.5 Aktuelles zur Kassensicherungsverordnung2712 Unterstützung beim Arbeiten mit IXOS29                                                                                                    | 9.2 Neuer Konfigurationsparameter "POS-0-Artikel berücksichtigen"                     |                  |
| 10.1 Kundin/Kunde hat Passwort vergessen - wiederherstellen2611 Informationen zu aktuellen Themen im Apothekenmarkt2711.1 Aktuelles zur Telematikinfrastruktur2711.2 Aktuelles zu den eRezept Modellprojekten2711.3 Aktuelles zum Konjunkturpaket MwSt-Senkung2711.4 Änderung im Arbeitsablauf aufgrund der Corona-Situation2711.5 Aktuelles zur Kassensicherungsverordnung2712 Unterstützung beim Arbeiten mit IXOS29                                                                                                    | 10 App "Meine Apotheke"                                                               | 26               |
| 11 Informationen zu aktuellen Themen im Apothekenmarkt2711.1 Aktuelles zur Telematikinfrastruktur2711.2 Aktuelles zu den eRezept Modellprojekten2711.3 Aktuelles zum Konjunkturpaket MwSt-Senkung2711.4 Änderung im Arbeitsablauf aufgrund der Corona-Situation2711.5 Aktuelles zur Kassensicherungsverordnung2712 Unterstützung beim Arbeiten mit IXOS29                                                                                                    | 10.1 Kundin/Kunde hat Passwort vergessen - wiederherstellen                           | 26               |
| 11.1 Aktuelles zur Telematikinfrastruktur       27         11.2 Aktuelles zu den eRezept Modellprojekten       27         11.3 Aktuelles zum Konjunkturpaket MwSt-Senkung       27         11.4 Änderung im Arbeitsablauf aufgrund der Corona-Situation       27         11.5 Aktuelles zur Kassensicherungsverordnung       27         27       27         27       27         28       29                                                                                                    | 11 Informationen zu aktuellen Themen im Apothekenmarkt                                | 27               |
| 11.2 Aktuelles zu den eRezept Modellprojekten       27         11.3 Aktuelles zum Konjunkturpaket MwSt-Senkung       27         11.4 Änderung im Arbeitsablauf aufgrund der Corona-Situation       27         11.5 Aktuelles zur Kassensicherungsverordnung       27         12 Unterstützung beim Arbeiten mit IXOS       29                                                                                                    | 11.1 Aktuelles zur Telematikinfrastruktur                                             | <u>-</u> -<br>27 |
| 11.3 Aktuelles zum Konjunkturpaket MwSt-Senkung       27         11.4 Änderung im Arbeitsablauf aufgrund der Corona-Situation       27         11.5 Aktuelles zur Kassensicherungsverordnung       27         12 Unterstützung beim Arbeiten mit IXOS       29                                                                                                    | 11.2 Aktuelles zu den eRezept Modellprojekten                                         | /                |
| 11.4 Änderung im Arbeitsablauf aufgrund der Corona-Situation                                                                                                    | 11.3 Aktuelles zum Konjunkturpaket MwSt-Senkung                                       | 27               |
| 11.5 Aktuelles zur Kassensicherungsverordnung                                                                                                    | 11.4 Änderung im Arbeitsablauf aufgrund der Corona-Situation                          |                  |
| 12 Unterstützung beim Arbeiten mit IXOS 29                                                                                                    | 11.5 Aktuelles zur Kassensicherungsverordnung                                         | 27               |
|                                                                                                    | 12 Unterstützung beim Arbeiten mit IXOS                                               | 29               |

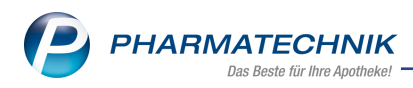

# 1 Kasse

## 1.1 Anpassung der Bon-Inhalte sowie Anpassung des Layouts

Modul: Kasse

**Anwendungsfall:** Kassenbon, Teilbon, Zusatzbon oder Stornobon drucken **Neu/geändert:** 

#### Änderungen des Kassenbons

Durch spezifische Prozesse in Apotheken, findet nicht immer parallel die Abgabe und Bezahlung der Ware statt.

Bspw. Abgabe von Ware mit Bezahlung erst bei Abholung von restlichen Nachlieferungen oder bei Abholung bereits vorab bezahlter Ware.

Dieser reine Warenfluss gilt ebenfalls als Umsatz und ist nach Kassensicherungsverordnung auf dem Beleg auszuweisen.

Damit waren Anpassungen zum Kassenbon notwendig hinsichtlich der Ausweisung von gelie-

ferten Mengen, im Fall dass diese von der im Verkauf bezahlten Menge abweicht. Kassenbon Nr. 1301703342

| - Rezept – ZZ-pfl./MK-pfl.<br>OMEPRAZOL HEUM 10MG<br>01715540 1 * | HARTK HKM 5                                                                                                    | 0St                                                                                                    |                                                                                                    |
|-------------------------------------------------------------------|----------------------------------------------------------------------------------------------------|----------------------------------------------------------------------------------------------------|----------------------------------------------------------------------------------------------------|
| Zuzahlung                                                         | EUR                                                                                                    | 5,00                                                                                                    | Die gezehlte                                                                                                    |
| 0 * abgegeben                                                     |                                                                                                    |                                                                                                    | Die gezanite                                                                                                    |
| DICLO 75 SL 1A PHARMA R<br>05523547 1 *<br>Zuzahlung              | ET 10St<br>EUR                                                                                                    | 5,00                                                                                                    | rechtsbündig<br>Berechnung<br>Gesamtsum                                                                                 |
| Zwischensumme 10,00 E                                             | UR                                                                                                    |                                                                                                    |                                                                                                    |
| - Normal                                                          |                                                                                                    |                                                                                                    | Liefernechu                                                                                                    |
| GAVISCONDUA250/106.5/10<br>04363716 1 * 6,67                      | 87.5 KTA 16St<br>EUR                                                                                                    | 6,67                                                                                                    | Angabe der                                                                                                    |
| CETEBE ABWEHR PLUS KA<br>02411150 1 * 18,99                       | AP 60St*<br>EUR                                                                                                    | 18,99                                                                                                    | Warenfluss<br>Geldfluss üt                                                                                              |
| Zwischensumme 25,66 E                                             | UR                                                                                                    |                                                                                                    |                                                                                                    |
| Summe                                                             | EUR 3                                                                                                    | 5,66                                                                                                    |                                                                                                    |
| Tvn Notto                                                         | ======================================                                                                                                    | Prutto                                                                                                    | Blockdarstel                                                                                                    |
| 16 % 5.75                                                         | 0.92                                                                                                    | 6.67                                                                                                    | verkauispos                                                                                                    |
| 5 %* 18,09                                                        | 0,90                                                                                                    | 18,99                                                                                                    | n <sup></sup> Einzeipre                                                                                                 |
| Zuzahlung                                                         |                                                                                                    | 10,00                                                                                                    | diesem verk                                                                                                    |
| Geleistete Zuzahlungen b                                          | perechtigen ni                                                                                                    | cht                                                                                                    | bezanite Me                                                                                                    |
| empfänger die Krankenka                                           | der Leistungs<br>asse ist                                                                                                    | -                                                                                                    |                                                                                                    |
| gegeben bar                                                       | EUR                                                                                                    | 35,66                                                                                                    |                                                                                                    |
| zurück                                                            | EUR                                                                                                    | 0,00                                                                                                    |                                                                                                    |
| 13.10.2020 13:38                                                  | к                                                                                                    | AS100                                                                                                    |                                                                                                    |
| Sie wurden beraten von                                            | Frau Glockne                                                                                                    | r                                                                                                    |                                                                                                    |
| Vielen Dank für Ih<br>Auf Wieder                                  | nren Einkauf<br>sehen                                                                                                    |                                                                                                    |                                                                                                    |
|                                                                   |                                                                                                    |                                                                                                    |                                                                                                    |
| Ihr Apotheke                                                      | enteam                                                                                                    |                                                                                                    |                                                                                                    |
|                                                                   | Rezept – ZZ-pfl./MK-pfl.<br>OMEPRAZOL HEUM 10MG<br>01715540 1 *<br>Zuzahlung<br>0 * abgegeben  DICLO 75 SL 1A PHARMA F<br>05523547 1 *<br>Zuzahlung  Zwischensumme 10,00 E<br>- Normal —<br>GAVISCONDUA250/106.5/12<br>04363716 1 * 6,67  CETEBE ABWEHR PLUS K/<br>02411150 1 * 18,99  Zwischensumme 25,66 E<br>Summe<br>Typ Netto<br>16 % 5,75 5 %* 18,09  Zuzahlung Geleistete Zuzahlungen b<br>zurück 13.10.2020 13:38 Sie wurden beraten von<br>Vielen Dank für Ih<br>Auf Wieder | Rezept – ZZ-pfl./MK-pfl.<br>OMEPRAZOL HEUM 10MG HARTK HKM 5<br>01715540 1 *<br>Zuzahlung EUR<br>0 * abgegeben<br>DICLO 75 SL 1A PHARMA RET 10St<br>05523547 1 *<br>Zuzahlung EUR<br>Zwischensumme 10,00 EUR<br>- Normal<br>GAVISCONDUA250/106.5/187.5 KTA 16St<br>04363716 1 * 6,67 EUR<br>CETEBE ABWEHR PLUS KAP 60St*<br>02411150 1 * 18,99 EUR<br>Zwischensumme 25,66 EUR<br>Summe EUR 3<br>EUR 3<br>EUR | - Rezept – ZZ-pfl./MK-pfl.<br>OMEPRAZOL HEUM 10MG HARTK HKM 5UST<br>01715540 1 *<br>Zuzahlung EUR 5,00<br>0 * abgegeben |

Die gezahlten Preise der Verkaufspositionen stehen rechtsbündig, sodass eine Berechnung der gezahlten Gesamtsumme möglich ist.

Liefernachweiszeile mit Angabe der abgegebenen Packungen, wenn Warenfluss nicht mit Geldfluss übereinstimmt.

Blockdarstellung jeder Verkaufsposition. Die Menge n\* Einzelpreis gibt die in diesem Verkaufsvorgang bezahlte Menge an.

#### Aufdruck des Liefernachweises

Wenn bei einem Verkauf die bezahlte und die gelieferte Menge nicht identisch sind, wird zusätzlich die Menge der abgegebenen Ware auf dem Kassenbon ausgewiesen.

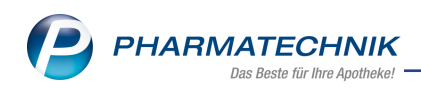

• bei Verkaufsabschluss mit Zahlungsart **Bei Abholung** Beispiel:

| <b>1. Verkaufsvorgang</b><br>Kassenbon bei Abgabe der Ware, für die eine Bezah-<br>lung erst bei Abholung der restlichen Nachliefer-Arti-<br>kel erfolgt. (Zahlungsart: <b>Bei Abholung</b> )                                                                                                    | <b>2. Verkaufsvorgang</b><br>Kassenbon bei Abholung                                                                                                    |
|----------------------------------------------------------------------------------------------------|----------------------------------------------------------------------------------------------------|
| Kassenbon Nr. 1107450949         Für Hern Luitpold Bechtel         Am Fichtepark 118         24159 Kiel         Normal         OCTENISEPT LOE 250ml         1* abgegeben         Summe       EUR 0,00         Wert abgegebene Ware       EUR 9,32         08.10.2020 17:56       KAS100         Sie wurden beraten von Frau Glockner         Vielen Dank für Ihren Einkauf         Auf Wiedersehen         Ihr Apothekenteam         Abhol-Nr. 81915         OCTENISEPT LOE 250ml         03853387 3* 9,32         EUR 27,96         2* nachzuliefern         EUR 27,96 | Kassenbon Nr. 1107450950<br>Für Herrn Luitpold Bechtel<br>Am Fichtepark 118<br>24159 Kiel<br>Normal<br>OCTENISEPT IOE 250ml<br>03853387 3 * 10,35<br>Rabatt<br>2 * abgegeben<br>Summe<br>EUR 27,96<br>Typ<br>Netto<br>16 % 24,10<br>3,86<br>27,96<br>gegeben bar<br>EUR 27,96<br>gegeben bar<br>EUR 27,96<br>gegeben bar<br>EUR 27,96<br>gurück<br>EUR 0,00<br>08.10.2020 17:58<br>KAS100<br>Sie wurden beraten von Frau Glockner<br>Vielen Dank für Ihren Einkauf<br>Auf Wiedersehen<br>Ihr Apothekenteam<br>Bei Abholung wurde die Nach-<br>liefermenge abgegeben.<br>Diese tatsächlich jetzt abge-<br>gebene Menge wird in der Lie-<br>fernachweiszeile ausgewiesen,<br>da sie von der Menge der<br>bezahlten Packungen abweicht. |

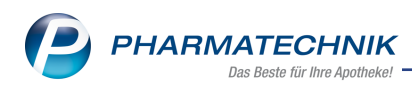

| Abholung<br>Nr: 81915<br>Für Herrn Luitpold Bechtel<br>Am Fichtepark 118<br>24159 Kiel<br>- Normal<br>- Normal<br>- StortENISEPT LOE 250ml<br>03853387 3*9,32<br>EUR 27,96<br>(nicht bezahlt)<br>(davon 1 bereits geliefert)<br>Zu zahlen<br>EUR 27,96<br> |  |  |
|----------------------------------------------------------------------------------------------------|--|--|
| Die Menge der abgegebenen Packungen weicht von<br>der Menge der bezahlten Packungen ab.<br>Beim 1. Verkaufsvorgang wurde die Lagerware abge-<br>geben, aber nicht bezahlt.<br>In diesem Fall wird der <b>Wert abgegebene Ware</b> aus-<br>gewiesen.        |  |  |
| sem Zeitpunkt abgegebenen Packungsanzahl auf-<br>gedruckt.<br>Auf dem Abholschein ist die Gesamtsumme aller Arti-<br>kel ausgewiesen, die noch zu bezahlen ist.                                                                                            |  |  |

und

• bei Vorab-Bezahlung von Nachlieferungen. Beispiel:

| 1. Verkaufsvorgang            | 2. Verkaufsvorgang     |
|-------------------------------|------------------------|
| Kassenbon bei Vorab-Bezahlung | Kassenbon bei Abholung |

PHARMATECHNIK Das Beste für Ihre Apotheke! -

| Kassenbon Nr. 1107450946                                         |                        | Kassenbon Nr. 1107450947                         |
|------------------------------------------------------------------|------------------------|--------------------------------------------------|
| Für Herrn Luitpold Bechtel                                       |                        | Für Herrn Luitpold Bechtel                       |
| Am Fichtepark 118                                                |                        | Am Fichtepark 118                                |
| - Normal                                                         |                        | - Privatrezept                                   |
| ASPECTON HUSTENTROPFEN TEI 30ml                                  |                        | DOLORMIN FTA 30St                                |
| 09892879 1 * 9,45 EUR 9,45<br>Pabatt EUR -1.34                   |                        | 04590228 Einzelpreis 9,55 EUR                    |
|                                                                  |                        | 1 abgegeben                                      |
| Zwischensumme 8,11 EUR                                           |                        | BERBERIS 25 RHEUMATOPLEX LIQ 20ml                |
| - Privatrezept                                                   |                        | 1 * abgegeben                                    |
| DOLORMIN FTA 30St                                                |                        |                                                  |
| 04590228 1 * 9,55 EUR 9,55                                       |                        | Summe EUR 0.00                                   |
| e azgegezen                                                      |                        |                                                  |
| BERBERIS 25 RHELIMATOPLEX LIQ 20ml<br>04098059 1 * 8 79 FUB 8 79 |                        | 08 10 2020 17:00 KAS100                          |
| 0 * abgegeben                                                    |                        | Sie wurden beraten von Frau Glockner             |
| Zuischensumme 18 24 EUR                                          |                        |                                                  |
|                                                                  |                        | Vielen Dank für Ihren Einkauf<br>Auf Wiedersehen |
| Summe EUR 26,45                                                  |                        |                                                  |
| Typ Netto MwSt Brutto                                            |                        | Ihr Apothekenteam                                |
| 16 % 22,80 3,65 26,45                                            |                        | Poi Abbolung bet ein Marer                       |
| gegeben bar EUR 26,45                                            |                        | bei Abholung nat ein Waren-                      |
| zurück EUR 0,00                                                  |                        | fluss, jedoch kein Geldfluss statt               |
| 08.10.2020 17:01 KAS100                                          |                        | gefunden. In der                                 |
| Sie wurden beraten von Frau Glockner                             |                        | Liefernachweiszeile ist die                      |
| Vielen Dank für Ihren Einkauf                                    |                        | Anzahl der zu diesem Zeitpunkt                   |
| Auf Wiedersehen                                                  |                        | abaaaabaaan Backungan auf                        |
| Ihr Apothekenteam                                                |                        |                                                  |
| Abbolung                                                         |                        | gearuckt.                                        |
| Nr: 81913                                                        |                        |                                                  |
| The Harm Light and Dachdal                                       |                        |                                                  |
| Am Fichtepark 118                                                |                        |                                                  |
| 24159 Kiel                                                       |                        |                                                  |
| - Privatrezept                                                   |                        |                                                  |
| 04590228 Einzelpreis EUR 9,55                                    |                        |                                                  |
| (bezahlt)                                                        |                        |                                                  |
| 20ml                                                             |                        |                                                  |
| 04098059 Einzelpreis EUR 8,79                                    |                        |                                                  |
| (bezanit)                                                        |                        |                                                  |
| Zu zahlen                                                        |                        |                                                  |
| EUR 0,00                                                         |                        |                                                  |
|                                                                  |                        |                                                  |
| 08.10.2020 17:00 KAS100                                          |                        |                                                  |
| Sie wurden beraten von Frau Glockner                             |                        |                                                  |
|                                                                  |                        |                                                  |
|                                                                  |                        |                                                  |
|                                                                  |                        |                                                  |
| Abbol Nr 91012                                                   |                        |                                                  |
| ADH01-INI. 01913                                                 |                        |                                                  |
|                                                                  |                        |                                                  |
| Beim 1 Kassenvorgang wurde d                                     | ie Lagerware abge      |                                                  |
|                                                                  |                        |                                                  |
| geben und bezahlt (Warenfluss                                    | und Geldfluss des ver- |                                                  |
| kauften Lagerartikels- Position 1                                | ).                     |                                                  |
|                                                                  |                        | 1                                                |

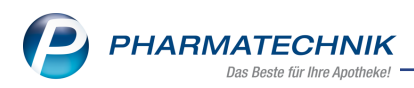

Hierbei ist die Menge der gelieferten und die Menge der bezahlten Packungen identisch, weshalb keine zusätzliche Information durch die Liefernachweiszeile notwendig ist. Bei den Nachlieferartikeln (Positionen 2 u. 3) ist die Menge der bezahlten Packungen nicht identisch mit der Mengen der abgegebenen Packungen, was durch die Angaben in der Liefernachweiszeile ausgewiesen wird.

# 1.2 Änderungen des Stornobons:

Der Stornobon weist nun bei einem reinen Umsatzstorno (Rücknahme von gelieferten aber nicht bezahlten Packungen) diese zurückgenommenen Mengen aus. Damit lässt sich die ausgewiesene Summe zum Umsatzstorno bzw. zum Barstorno besser nachvollziehen.

# 1.3 Kombibeleg: Kassenbon + Abholschein

Modul: Systemeinstellungen, Kasse

#### Anwendungsfall: Kassenbon und Abholschein ausdrucken

#### Neu/geändert:

Ab sofort haben Sie die Möglichkeit, den Kassenbon und den Abholschein in einem Kombibeleg zu drucken, d.h. auf dem Kassenbon werden zusätzlich zu den verkauften Artikeln in einem eigenen Abhol-Abschnitt die Nachliefer-Artikel zur Abholung und ggf. noch offene Beträge ausgewiesen.

Somit erhält Ihr Kunde alle relevanten Informationen auf einem Beleg. Sie erfüllen Ihre Belegausgabepflicht und benötigen weniger Papier.

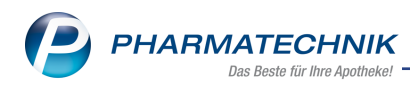

| Kassenbon Nr. 11011607              | 23                    |  |
|-------------------------------------|-----------------------|--|
| Für                                 |                       |  |
|                                     |                       |  |
| - Normal                            |                       |  |
| SEDARISTON KONZENTRAT               | HKP 30St              |  |
| 04991772 1*8,95                     | EUR 8,95              |  |
| EMSER NASENSALBE SENS               | ITIV NSA 2g           |  |
| 1* abgegeben                        | EUR 4,20              |  |
|                                     | 2004                  |  |
| 06718342 1*1,93                     | EUR 1,93              |  |
| 0 * abgegeben                       |                       |  |
|                                     |                       |  |
| Summe                               | EUR 15,08             |  |
| Typ Netto M                         | WwSt Brutto           |  |
| 16 % 13,00                          | 2,08 15,08            |  |
| gegeben bar<br>zurück               | EUR 15,08<br>EUR 0.00 |  |
|                                     |                       |  |
| Sie erhalten folgende Boi<br>Herr E | nuspunkte             |  |
| * Einkauf                           | 15                    |  |
| 16.09.2020 11:54                    | KAS101                |  |
| Sie wurden beraten von H            | erm Wiebe             |  |
| Vielen Dank für Ihr<br>Auf Wiederse | en Einkauf<br>ehen    |  |
| Ihr Apotheken                       | <br>team              |  |
| Value TOE keeferded                 | -                     |  |
| - Keine 13E koninguhert             |                       |  |
|                                     |                       |  |
| Abhol-Nr. 2                         | 25548                 |  |
| EMSER NASENSALBE SE                 | NSITIV NSA 2g         |  |
| 1 * nachzuliefern                   | IUEUK                 |  |
| PARACETAMOL AL 500 T                | AB 20St               |  |
| 00/18342 Einzelpreis 1,5            | IN PULIE              |  |
| 1 - nachzullerern                   | JO LON                |  |
|                                     |                       |  |

Möchten Sie Abholungen auf den Kassenbon mit ausweisen, stellen Sie dies mit dem neuen Konfigurationsparameter **Abholschein auf Kassenbon drucken** ein. Diesen finden Sie in den **Systemeinstellungen** der **Kasse** auf der Seite **Druckmöglichkeiten** In diesem Abhol-Abschnitt befinden sich alle für die Abholung relevanten Informationen in einem papiersparendem Layout.

Die Änderung der Druckanzahl der Abholscheine ist in den **Systemeinstellungen** der **Kasse** auf der Seite **Druckmöglichkeiten**nicht notwendig, da die eingestellte Anzahl für den Druck des Abhol-Abschnitt auf Kassenbon und den separaten Abholschein gilt, wenn zu einem Verkaufsvorgang nicht automatisch der Kassenbondruck erfolgt. Wenn Sie den automatischen Kassenbondruck deaktiviert haben, wird ein separater Abholschein gedruckt, sofern die **Druckanzahl Abholscheine** auf **1** gestellt ist.

### 1.4 Ausweisung von Beschaffungskosten und Gebührenpositionen

Auf dem Abhol-Abschnitt sowie auf dem separaten Abholschein werden ab sofort Beschaffungskosten sowie für den Kunden relevante Gebühren (BtM, T-Rezept und Noctu) mit ausgewiesen.

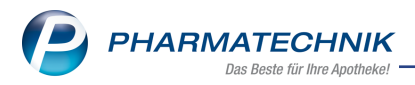

# 1.5 Kombibeleg: Kassenbon + Kreditschein

Modul: Systemeinstellungen, Kasse

Anwendungsfall: Kassenbon und Kreditschein drucken Neu/geändert:

Ab sofort können Sie die Kreditausweisung mit auf den Kassenbon drucken, wenn der Verkauf mit der Zahlart **Kredit** abgeschlossen wurde. Der Ausdruck eines separaten Kreditscheins für den Kunden ist somit hinfällig.

Den Aufdruck steuern Sie mit dem Konfigurationsparameter **Kreditausweisung auf Kas**senbon drucken. Sie finden Ihn in den **Systemeinstellungen** der Kasse auf der Seite Druckmöglichkeiten.

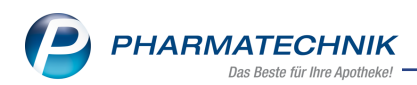

| Systemeinstellungen >       | Verkauf: Kasse                                                                                                   |                 |                   |        |                | - ? @ | ) <b>&amp;</b> × |
|-----------------------------|----------------------------------------------------------------------------------------------------|-----------------|-------------------|--------|----------------|-------|------------------|
|                             |                                                                                                    |                 |                   | Gültig | gkeitsbereich: |       | ▲ <u>1</u>       |
|                             |                                                                                                    |                 |                   | Syste  | mparameter     |       | ▼ 86             |
| Allgemeines zum Abver       | Druckmöglichkeiten                                                                                               |                 |                   |        |                |       | ^                |
| Artikelinformation          | Ausweis Stornobon                                                                                                | Nur Barstornier | ungen             | •      |                |       |                  |
| Auswirkung auf Lagerhaltung | Druckanzahl separate Kreditscheine                                                                               |                 | 0                 |        |                |       |                  |
| Automatische Artikelsuchen  | Bankverbindung ausweisen bei Kredit                                                                              | ~               |                   |        |                |       |                  |
| Druckmöglichkeiten          | Kreditausweisung auf Kassenbon<br>drucken                                                                        | ~               |                   |        |                |       |                  |
| Erfassung von Artikeln      | Druckanzahl Abholscheine                                                                                         |                 | 1                 |        |                |       |                  |
| Gebühren                    | Abholschein auf Kassenbon drucken                                                                                | ~               |                   |        |                |       |                  |
| Gutscheine                  | Druckanzahl Packliste                                                                                            |                 | 1                 |        |                |       |                  |
| Hinweise/Abfragen           | Druckanzahl Packliste für<br>übergreifenden Verkauf                                                              |                 | 1                 |        |                |       |                  |
| Interaktionen               | Druckanzahl Zusatzbon.                                                                                           |                 | 1                 |        |                |       | - 1              |
| Kassenabschluss             | Zusatzbon trotz bezahlter<br>Botenlieferung drucken.                                                             |                 |                   |        |                |       |                  |
| Preisermittlung             | Zusatzbon mit 0,00 EUR drucken.                                                                                  |                 |                   |        |                |       |                  |
| Rezeptdruck                 | Druckanzahl Kundenetikett                                                                                        | Gesamte Verkau  | ifsmenge (inkl. N | L) -   |                |       |                  |
|                             | Uruckanzahl Botenbon.                                                                                            |                 | 1                 |        |                |       |                  |
| Rezeptmanagement            | Druckanzahl Botenetikett                                                                                         |                 | 0                 |        |                |       |                  |
| Rezeptschuld                | and the second second second second second second second second second second second second second second second | r===3           |                   |        |                |       | v                |
| Strg                        |                                                                                                    |                 |                   |        |                |       |                  |
| Alt F1 F2                   | F3 F4 F5                                                                                                    | FG F            | 7 F8              | F9     | F10            | F11   | F12              |

#### Kassenbon Nr. 1301703338

| Für Herrn Luitpold Bechtel<br>Am Fichtepark 118<br>24159 Kiel                                             |                   |                          |  |
|----------------------------------------------------------------------------------------------------|-------------------|--------------------------|--|
| TEBONIN FORTE 40MG FTA 60:<br>07314374 1 * 19,43<br>Rabatt                                                | St<br>EUR<br>EUR  | 19,43<br>-1,94           |  |
| VENOSTASIN CREME CRE 100<br>02427197 1 * 15,50<br>Rabatt                                                  | EUR<br>EUR        | 15,50<br>-1,55           |  |
| Summe E                                                                                                   | UR 3              | 1,44                     |  |
| Typ Netto Mw<br>16 % 27,10 4,<br>Kredit Nr. 259                                                           | /St<br>,34<br>EUR | Brutto<br>31,44<br>31,44 |  |
| 13.10.2020 09:57 KAS100<br>Sie wurden beraten von Frau Glockner                                           |                   |                          |  |
| Vielen Dank für Ihren Einkauf<br>Auf Wiedersehen                                                          |                   |                          |  |
| Ihr Apothekente                                                                                           | am                |                          |  |
| - Keine TSE konfiguriert                                                                                  |                   |                          |  |
| Kredit Nr. 259                                                                                            |                   |                          |  |
| Offener Kreditbetrag                                                                                      | EUR               | 31,44                    |  |
| Sie können den Betrag auch<br>überweisen.<br>IBAN: DE97 5004 0000 0930<br>Commerzbank<br>BIC: COBADEFFXXX | gerne<br>1250 01  |                          |  |

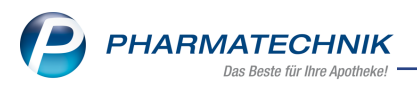

Damit nicht zusätzlich ein separater Kreditschein gedruckt wird, sollten Sie die zu druckende Anzahl auf **0** setzen.

Der offene Kreditbetrag wird in einem eigenen Bereich auf dem Kassenbon ausgewiesen.

Möchten Sie zusätzlich die Bankverbindung mit aufdrucken, aktivieren Sie den Kon-

figurationsparameter Bankverbindung ausweisen bei Kredit.

Somit erhält der Kunde alle relevanten Informationen auf einem Beleg.

# 1.6 Erweiterte Konfiguration des automatischen Bondrucks

Modul: Systemeinstellungen, Kasse

Anwendungsfall: Ausdruck des Kassenbons

#### Neu/geändert:

Seit dem 01.01.2020 besteht die Belegausgabepflicht. Möchten Sie den automatischen Bondruck in speziellen Fällen gesondert steuern, stehen Ihnen ab sofort umfangreiche Konfigurationsmöglichkeiten zur Verfügung.

Die Verantwortung und Durchführung der Konfigurations-Umstellung unter Berücksichtigung der Belegausgabepflicht obliegt der Apotheke!

Den erweiterten Konfigurationsparameter **Automatischer Bondruck** finden Sie in den **Systemeinstellungen** der **Kasse**, Gültigkeitsbereich **APL**, auf der Seite **Allgemeines zum Abverkauf**.

| Kassenbondruck                    |                                                                                  |
|-----------------------------------|----------------------------------------------------------------------------------|
| Kundendaten auf Kassenbon drucken | Ja - Ohne zusätzliche Abfrage 👻                                                  |
| Automatischer Bondruck            | Bei Geldfluss / Warenfluss nur Verkaufsp                                         |
|                                   | Immer k                                                                          |
| Eingabe des Gegeben-Betrags       | Bei Geldfluss / Warenfluss                                                       |
|                                   | Bei Geldfluss / Warenfluss nur Verkaufspreis 0 € bzw. Zahlungsart 'Bei Abholung' |
| ohne Abholung / Nachlieferung     | Bei Geldfluss / Warenfluss nur Zahlungsart 'Bei Abholung'                        |
|                                   | Bei Geldfluss / Warenfluss nur Verkaufspreis 0 €                                 |
| bei Abholung / Nachlieferung      | Bei Geldfluss                                                                    |
|                                   | Nie                                                                              |
|                                   | •                                                                                |

### Erläuterung der Optionen

| Option                                                                                               | Auswirkungen                                                                                                    |
|----------------------------------------------------------------------------------------------------|----------------------------------------------------------------------------------------------------|
| Immer                                                                                                | Nach jedem Abschluss eines Totals wird ein Bon gedruckt,<br>unabhängig von Warenfluss oder Geldfluss (Ausnahme<br>Modul Botendienst).<br>Auch bei Bearbeitung eines Verkaufs mit <b>F5</b> wird mit<br>Totalabschluss ein Kassenbon gedruckt, unabhängig von<br>Warenfluss oder Geldfluss.                                                                                                    |
| <b>Bei Geldfluss/Warenfluss</b><br>(Diese Option ist bei einer Neu-<br>installation voreingestellt). | <ul> <li>Wenn Sie diese Option wählen, dann wird bei jedem Ver-<br/>kaufsabschluss mit Umsatz durch Geldfluss (Einnahmen und<br/>Auszahlungen mit einer Summe &gt; 0,00 EUR oder &lt; 0,00 EUR)<br/>und Warenfluss (Abgabe oder Rücknahme einer Ver-<br/>kaufsposition) ein Kassenbon gedruckt.</li> <li>Anwendungsfälle:</li> <li>Es wird automatisch eine Kassenbon gedruckt, wenn:</li> <li>beim Abschluss des Verkaufsvorgangs Geld bezahlt</li> </ul> |

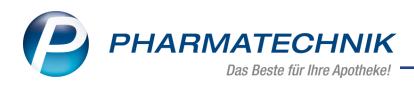

|                                                                                       | oder ausbezahlt wurde, also ein Geldfluss statt-<br>gefunden hat.<br>• bereits bezahlte Ware abgeholt wird (Warenfluss ohne<br>Geldfluss beim 2. Verkaufsvorgang).<br>• Ware mit einem Verkaufspreis von 0 € abgegeben oder<br>zurückgenommen wurde, bspw. Artikel ohne Ver-<br>kaufspreis, Folgeabgabe Pauschale, Prämien Einlösung,<br>Pflegehilfsmittel, zuzahlungsfreie GKV-Rezepte.                                                                                                    |
|---------------------------------------------------------------------------------------|----------------------------------------------------------------------------------------------------|
| Bei Geldfluss/Warenfluss nur Ver-<br>kaufspreis 0 € bzw. Zahlungsart 'Bei<br>Abholung | Wenn Sie diese Option wählen, wird bei jedem Ver-<br>kaufsabschluss mit Warenfluss in einem Verkauf der mit Zah-<br>lungsart <b>Bei Abholung</b> abgeschlossen wird und bei<br>Warenfluss, bei welchem die Ware den vom Kunden zu zah-<br>lenden Preis von 0 € hat, ein Kassenbon gedruckt.<br>Bei allen anderen Fällen des Warenflusses, bei welchen kein<br>Geldfluss entsteht, wird kein Kassenbon gedruckt                                                                                                    |
|                                                                                       | <ul> <li>Anwendungsfälle:</li> <li>Es wird automatisch ein Kassenbon gedruckt, wenn <ul> <li>beim Abschluss des Verkaufsvorgangs Geld bezahlt<br/>oder ausbezahlt wurde, also ein Geldfluss statt-<br/>gefunden hat.</li> <li>Ware mit einem Verkaufspreis von 0 € abgegeben oder<br/>zurückgenommen wurde. Beispiele: Artikel ohne Ver-<br/>kaufspreis, Folgeabgabe Pauschale, Prämien Einlösung,<br/>Pflegehilfsmittel, zuzahlungsfreie GKV-Rezepte.</li> <li>der Verkaufsvorgang mit Bezahlung bei Abholung<br/>abgeschlossen wird. Die Lagerware wird abgegeben,</li> </ul> </li> </ul> |
|                                                                                       | aber erst bei Abholung der Nachliefer-Artikel komplett<br>bezahlt. In diesem Fall ist der Wert der abgegebenen<br>Ware auf dem Kassenbon angegeben.                                                                                                    |
| Bei Geldfluss/Warenfluss nur Zah-<br>lungsart 'Bei Abholung'                          | Wenn Sie diese Option wählen, wird bei jedem Ver-<br>kaufsabschluss mit Warenfluss(Abgabe von Ware) mit Zah-<br>lungsart <b>Bei Abholung</b> beim Verkaufsabschluss ein<br>Kassenbon gedruckt.                                                                                                    |
|                                                                                       | <ul> <li>Anwendungsfälle:</li> <li>Es wird automatisch ein Kassenbon gedruckt, wenn <ul> <li>beim Abschluss des Verkaufsvorgangs Geld bezahlt<br/>oder ausbezahlt wurde, also ein Geldfluss statt-<br/>gefunden hat.</li> <li>der Verkaufsvorgang mit Bezahlung bei Abholung<br/>abgeschlossen wird. Die Lagerware wird abgegeben,<br/>aber erst bei Abholung der Nachliefer-Artikel komplett<br/>bezahlt. In diesem Fall wird der Wert abgegebene Ware<br/>zusammen mit der abgegebenen Ware auf dem Kas-</li> </ul></li></ul>                                                             |

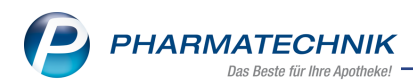

|                                                    | senbon ausgewiesen.                                                                                                    |
|----------------------------------------------------|----------------------------------------------------------------------------------------------------|
| Bei Geldfluss/Warenfluss nur Ver-<br>kaufspreis 0€ | Wenn Sie diese Option wählen, wird bei jedem Ver-<br>kaufsabschluss mit Warenfluss für Verkaufspositionen, die<br>mit einem Verkaufspreis von 0 € an den Kunden abgegeben<br>oder von ihm zurückgenommen wurden, ein Kassenbon<br>gedruckt.                         |
|                                                    | Anwendungsfälle:<br>Es wird automatisch ein Kassenbon gedruckt wenn                                                                                                    |
|                                                    | <ul> <li>beim Abschluss des Verkaufsvorgangs Geld bezahlt<br/>oder ausbezahlt wurde, also ein Geldfluss statt-<br/>gefunden hat.</li> <li>Ware mit einem Verkaufspreis von 0 € abgegeben oder</li> </ul>                                                            |
|                                                    | zurückgenommen wurde, bspw. Artikel ohne Ver-<br>kaufspreis, Folgeabgabe Pauschale, Prämien Einlösung,<br>Pflegehilfsmittel, zuzahlungsfreie GKV-Rezepte.                                                                                                    |
| Nur bei Geldfluss drucken                          | Wenn Sie diese Option wählen, wird bei jedem Ver-<br>kaufsabschluss mit Umsatz durch Geldfluss (Einnahmen und<br>Auszahlungen mit einer Summe > 0,00 EUR oder < 0,00 EUR)<br>ein Kassenbon gedruckt.                                                                |
| Nie drucken                                        | Es findet kein automatischer Bondruck statt, dieser muss<br>immer manuell durchgeführt werden.<br>Ist in Ihrer Apotheke der automatische Bondruck per Kon-<br>figurationsparameter deaktiviert, dann ist bei Update- Aus-<br>lieferung diese Option voreingestellt. |

### 1.7 BTM-Rezepte: Abfrage des Ausstellungsdatums konfigurierbar

Modul: Kasse

**Anwendungsfall:** Bei nicht gescannten BTM-Rezepten Ausstellungsdatum abfragen **Neu/geändert:** 

Laut Abgabebestimmung muss ein BTM-Rezept innerhalb 7 Tagen nach Ausstellungsdatum abgegeben werden. Erfassen Sie BtM-Rezepte ohne Rezeptscan, unterstützt Sie IXOS nun bei der Überprüfung des Ausstellungsdatums mit einer Abfrage.

Diese Abfrage steuern Sie mit dem Konfigurationsparameter **Rezeptausstellungsdatum BtM-Rezept abfragen**. Sie finden ihn in den Systemeinstellungen der **Kasse** auf der Seite **Hinweise/Abfragen**.

Geben Sie an der Kasse einen BtM-Artikel ein, wird das Abfragefenster aufgeblendet.

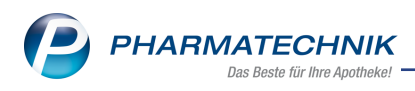

| Rezeptausstellungsdatum prüfen                 |           | 2                       |
|------------------------------------------------|-----------|-------------------------|
| Rezeptausstellungsdatum Abgabedatum 30.09.2020 | •         |                         |
|                                                | OK<br>F12 | Abbrechen<br><b>Esc</b> |

Weicht das angegebene Ausstellungdatum mehr als 7 Tage vom Abgabedatum ab, erhalten Sie zusätzlich einen Hinweis. Das Feld **Abgabedatum** stellt sich in diesem Fall rot dar.

#### 1.8 Pflegehilfsmittel: monatlicher Höchstbetrag von 60 Euro gilt bis 31.12.2020

#### Modul: Kasse

Anwendungsfall: Pflegehilfsmittel abgeben

#### Neu/geändert:

Seit 01.04.2020 können Pflegehilfsmittel zum Verbrauch bis zu einem monatlichen Höchstbetrag von 60 € abgegeben werden. Geplant war die Gültigkeit bis 30.09.2020. Dieser Zeitraum wurde nun bis zum 31.12.2020 verlängert.

#### 1.9 Payback: Punkte für OTC-Produkte auf GKV-Rezepten

#### Modul: Kasse

Anwendungsfall: OTC-Produkte auf GKV-Rezepten bepunkten

#### Neu/geändert:

Ab sofort ist es möglich, auch OTC-Produkte, welche auf GKV-Rezepten verordnet wurden, zu bepunkten.

Hierzu aktivieren Sie den Konfigurationsparameter **Rezeptfreie Artikel auf GKV Rezept** bepunkten.

Diesen finden Sie in den Systemeinstellungen von **Payback**, Gültigkeitsbereich **Systemparameter** auf der Seite **Punktevergabe**.

# 1.10 Neuer Hinweis bei Abgabe von Artikeln im Rahmen einer künstlichen Befruchtung"

Modul: Systemeinstellungen, Verkauf, Kasse

Anwendungsfall: Abgabe von Artikeln zur künstlichen Befruchtung

#### Neu/geändert:

Hintergrund: § 27a SGB V - bei der Abgabe von Artikeln zur künstlichen Befruchtung muss der Patient 50% des Arzneimittelpreises selber zahlen. Die Apotheke druckt das vereinbarte Sonderkennzeichen auf das Rezept.

Beim Verkauf von Artikeln zur künstlichen Befruchtung erscheint der folgende Hinweis:

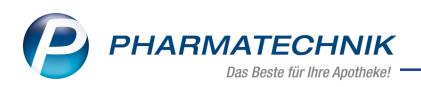

|   | PZN 02097334 CLOMIFEN FERRING N1<br>Anbieter FERRING Arzneimittel GmbH                                                                                                    |
|---|----------------------------------------------------------------------------------------------------|
| Â | Bitte prüfen Sie, ob auf dem Rezept ein Vermerk für die Abgabe<br>im Rahmen einer künstlichen Befruchtung nach § 27a SGB V<br>vorhanden ist. Falls ja, wechseln Sie für eine korrekte Taxierung<br>den Verkaufsstatus. Falls nein, halten Sie bitte Rücksprache mit<br>dem verschreibenden Arzt und ergänzen ggf. die Verordnung.<br>Möchten Sie den Verkaufsstatus auf "Rezept nach § 27a SGB V<br>(9)" ändern? |
|   | Ja Nein                                                                                                    |

Dieser Hinweis ist definiert in den Einstellungen zu Hinweisen in **Systemeinstellungen > Verkauf > Kasse > Hinweise/Abfragen**. Er ist voreingestellt **aktiv**.

Wählen Sie im Hinweisfenster **Ja**, so wechseln Sie automatisch in den zugehörigen Verkaufsstatus.

Mehr Informationen finden Sie in den folgenden Themen:

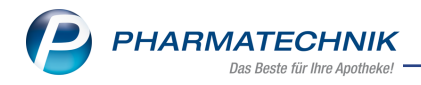

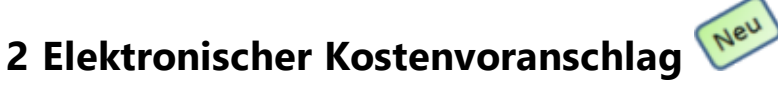

Als Erweiterung des Moduls **Kostenvoranschlag** bietet der **elektronische Kostenvoranschlag** eine in den Verkaufsprozess voll integrierte elektronische Erstellung, Übermittlung und Verwaltung von Kostenvoranschlägen.

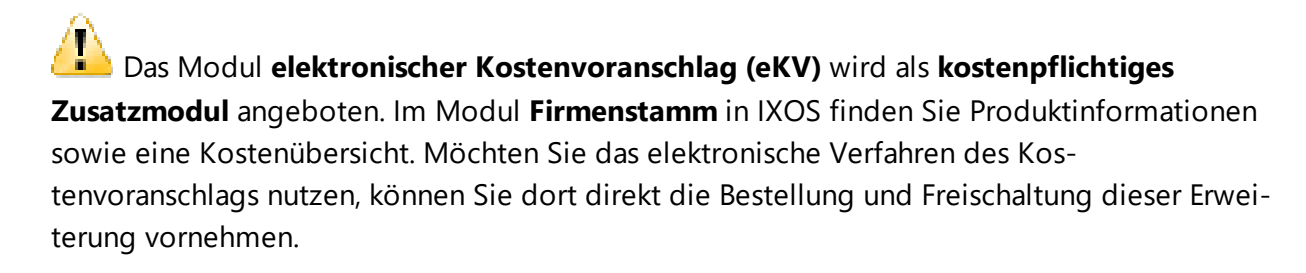

In der IXOS Online-Hilfe lesen Sie, wie Sie einen elektronischen Kostenvoranschlag anlegen, bearbeiten, versenden und anhand der Rückmeldungen weiter verarbeiten. <u>Elektronischer Kostenvoranschlag</u>

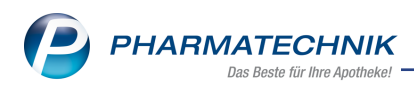

# 3 Artikelverwaltung

# 3.1 Modellprojekt Grippeschutzimpfungen in Apotheken nach § 132j SGB V

Modul: Artikelverwaltung, Kasse

Anwendungsfall:Kasse, Artikelsuche, Artikeldetails

#### Neu/geändert

Zum 01.10.2020 startete das Modellprojekt für Grippeschutzimpfungen in Apotheken in den Bundesländern Saarland, Nordrhein und Bayern.

Zur Abrechnung dieser Leistung stehen Ihnen neue Sonder-PZN als generische Artikel zur Verfügung:

| Name (ggf. mit Beschreibung)                            | Kurzbezeichnung           | PZN      |
|---------------------------------------------------------|---------------------------|----------|
| Ohne PZN Grippeschutz-Impfung (Bayern)                  | Ohne PZN Grippe Bayern    | 06461179 |
| Ohne PZN Grippe-Impfung Evaluation (Nie-<br>dersachsen) | Ohne PZN Grippe Eval. NI  | 06461216 |
| Ohne PZN Grippe-Impfung (Niedersachsen)                 | Ohne PZN Grippe Nieders.  | 06461191 |
| Ohne PZN Grippeschutz-Impfung (Nordrhein)               | Ohne PZN Grippe Nordrhein | 06461156 |
| Ohne PZN Grippeschutz-Impfung (Saarland)                | Ohne PZN Grippe Saarland  | 06461162 |

# 3.2 Neue Symbole für Blut-, Hämophilie- und NonRX-Blutprodukte

Modul: Artikelverwaltung, Artikelsuche

#### Anwendungsfall: Trefferliste

**Neu/geändert** Die folgenden neuen Symbole erscheinen z. B. in der Trefferliste einer Artikelsuche:

- 🖾 Hämophilieprodukt
- Blut- und Hämophilieprodukt
- MonRX-Blutproduktut- und Hämophilieprodukt

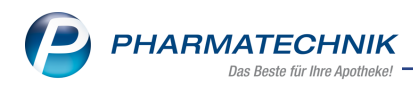

# 4 Warenlogistik

# 4.1 Neues Kriterium zur EK-Preisbasisfindung

Modul: Systemeinstellungen, Warenlogistik

Anwendungsfall: EK-Preisbasis für Anbieter-Aufträge festlegen

#### Neu/geändert:

Der Konfigurationsparameter **EK-Preisbasis für Anbieter-Aufträge** steuert, in welcher Reihenfolge der Preis pro Artikel in den Anbieter-Warenkörben ermittelt werden soll, sofern es für die entsprechenden Artikel keinen Angebotspreis gibt. Das 4. Kriterium **Anbieterpreis** ist neu und dient dazu, die EK-Preisbasis anhand des angegebenen **Anbieterpreis**es zu ermitteln.

Sie finden die Konfigurationsparameter in den **Systemeinstellungen** der **Warenlogistik** auf der Seite **Allgemein** im Bereich EK-Preisbasis für Anbieter-Aufträge.

### 4.2 Lieferantenkonditionen: Mindestbestellwert festlegen

Modul: Kontakte, Warenlogistik

Anwendungsfall: Preisbasis des Mindestbestellwerts festlegen

#### Neu/geändert:

Zusätzlich zum **Apo-EK** und **Anbieterpreis** haben Sie jetzt auch die Möglichkeit, bei Anbietern den **Buchungs-EK** als Preisbasis für die Ermittlung des Mindestbestellwerts festzulegen. Somit können Sie Ihre Einkaufspreise, die Sie mit Ihren Direktlieferanten vereinbart haben, als Preisbasis hinterlegen.

### 4.3 MSV3-Dienstanbieter

Modul: Kontakte, Warenlogistik

Anwendungsfall: MSV3-Anbieter auf der Seite Sendeparameter einrichten Neu/geändert:

Folgende Lieferanten bieten nun auch die Bestellung per MSV3 an, so dass Sie diese in IXOS als MSV3-Lieferanten nutzen können:

- Mylan Healthcare GmbH
- Allergopharma GmbH & Co. KG

Wenn Sie bei diesen Lieferanten bestellen, dann können Sie in der Kontaktverwaltung auf der Seite **Sendeparameter** die entsprechenden Zugangsdaten einrichten.

Online-Anfragen und Bestellungen bei dem MSV3-Anbieter AEP GmbH sind ab der Version 2021.1 auch mit dem Sendeprotokoll **MSV3 2.0** möglich. Der Dienst-Anbieter **AEP GmbH** ist im Dropdown-Feld MSV3-Dienstanbieter unter **MSV3 2.0 AEP GmbH** gelistet.

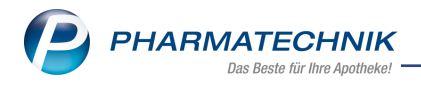

# 5 Kontakte

# 5.1 Erweiterung des Geltungsbereichs bei Artikelrabatten um die Option "aber nur für"

Modul: Kontakte, Lieferant

**Anwendungsfall:** Bestimmte Warengruppen/Artikel/Anbieter in Artikelrabatte einschließen **Neu/geändert:** Neue Option **aber nur für** in der Registerkarte "Geltungsbereich" ermöglicht das einzelne <u>Einschließen</u> bestimmter Warengruppen/Artikel/Anbieter in zuvor mit der Option "aber nicht für" gekennzeichneten Warengruppen/Artikeln/Anbietern.

| 2              | Kontakte >      | Liefe | rant                  | Kondition       | svereinbarur | ng           |             |              |              |              | ß L            | ₽ ?         | © & >         | × |
|----------------|-----------------|-------|-----------------------|-----------------|--------------|--------------|-------------|--------------|--------------|--------------|----------------|-------------|---------------|---|
| Liefer         | ant             |       | Anlagedatum Letzte Än |                 |              |              | Letzte Ände | rung         | Bemerkung    |              |                |             | ▲ <u>1</u>    |   |
| Firma          | a Mustermei     | er    |                       |                 | 13.10.20     | 20           | 13.10.2020  | )            |              |              |                |             | ▼ 1           |   |
| Allgem         | iein            |       | Arti                  | kelrabatt       | e            |              |             |              |              |              |                |             |               |   |
| Artikel        | <u>r</u> abatte | K     | Rabat                 | te auf Artik    | elpreise     |              |             |              |              |              |                |             | \$ <b>3 3</b> | 2 |
| Monat          | srabatte        |       | Prio                  | Rx SW           | FW Auftra    | gsarten      | S           | ortimentsgru | ppen / Aussc | hlüsse       | _              | _           | -             |   |
| monat          | Sidoutte        |       | 1                     | <b>~</b>        | Norma        | al-Auftrag   | A           | lle          |              |              |                |             |               |   |
| <u>S</u> konto | •               |       |                       |                 |              |              |             |              |              |              |                |             |               |   |
| <u>G</u> ebüh  | ren             |       |                       |                 |              |              |             |              |              |              |                |             |               |   |
|                |                 |       |                       |                 |              |              |             |              |              |              |                |             |               |   |
|                |                 |       |                       |                 |              |              |             |              |              |              |                |             |               |   |
|                |                 |       |                       |                 |              |              |             |              |              |              |                |             |               |   |
|                |                 |       |                       | Geltungsber     | eich Rab     | attwerte     |             |              |              |              |                |             |               |   |
|                |                 |       |                       | Rabatt gilt     | für          |              |             |              |              |              |                |             |               |   |
|                |                 |       |                       | Abgabebes       | timmung 🛛    | Rx-Artikel   |             |              | Sichtwah     | lartikel 📃 F | Freiwahlartike | el          |               |   |
|                |                 |       |                       | Auftragsart     | en           | Normal-Auft  | trag        |              |              |              | [              |             |               |   |
|                |                 |       |                       | Sortiments      | gruppen      | Alle         |             |              |              |              |                |             |               |   |
|                |                 |       |                       | aber nic        | ht für 🗌     | 🔵 aber nur f | für         |              |              |              |                |             |               |   |
|                |                 |       |                       | Warengrup       | pen          | rt 💼         | Artikel     |              |              | 🕂 💼 An       | bieter         |             |               |   |
|                |                 |       |                       | Antiinfektiv    | a            | AS01A        | ASPIRIN CO  | OMPLEX BEUT  | EL 0         | 3227112 tra  | ckle GmbH      |             | 9799          |   |
|                |                 |       |                       |                 | _            | _            |             |              | _            |              | _              |             |               |   |
|                |                 |       | is                    |                 |              |              |             |              |              |              |                |             |               |   |
|                |                 |       | Deta                  |                 |              |              |             |              |              |              |                |             |               |   |
|                |                 |       |                       |                 |              |              | n           |              |              |              |                |             |               |   |
| Strg           | Speichern       |       |                       | Neuer<br>Rabatt | Rabatt       |              |             | Rabatt       |              |              |                | Artikellist | e             |   |
| Alt            | F1              |       |                       | F3              | F4           |              |             | F7           |              |              |                | F11         |               |   |

In der Berechnung des effektiven EK erscheinen dann die durch den Geltungsbereich festgelegten Kriterien, im Beispiel einen Artikelrabatt und ein Ausschlusskriterium:

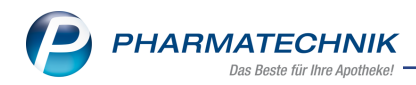

| Berechnung des effek                                                      | tiven EK                                                           |         |         |       |                                     |                                 |                      |                                                |       | 2    |
|---------------------------------------------------------------------------|--------------------------------------------------------------------|---------|---------|-------|-------------------------------------|---------------------------------|----------------------|------------------------------------------------|-------|------|
| Artikelbezeichnung                                                        |                                                                    | DAR     | Einheit | F     | ZN                                  | Apo-EK                          |                      | effektiver EK                                  |       | 2    |
| METOBETA 100 RE                                                           | TARD                                                               | RET     | St      | C     | 01423837                            | 3,73                            |                      | 3,66                                           |       | 2    |
| Berechnung des ef                                                         | ifektiven EK                                                       |         |         |       |                                     |                                 |                      |                                                |       |      |
| Warenwert zum Ap                                                          | oo-EK (*) pro Pac                                                  | kung    |         |       |                                     | 3,73 €                          |                      |                                                |       | ~    |
| <ul> <li>Nachvergütung</li> </ul>                                         | g Artikelrabatt                                                    |         |         | 1,889 | 6                                   | 0,07 €                          |                      |                                                |       |      |
| = Effektiver EK                                                           |                                                                    |         |         | 1,889 | 6                                   | 3,66 €                          |                      |                                                |       |      |
|                                                                           |                                                                    |         |         |       |                                     |                                 |                      |                                                |       | ~    |
| Wareneingang                                                              |                                                                    |         |         | L .   | Kondition                           | nsvereinbar                     | ung                  |                                                |       |      |
| Lieferant:<br>Auftragsart:<br>Rechnungsdatum:<br>Buchungsdatum:<br>Menge: | Mustermann<br>Normal-Auftrag<br>12.10.2020<br>12.10.2020 17:2<br>1 | 9<br>21 |         | ~     | Abgabebe<br>Sortiment<br>Artikelrab | estimmung:<br>tsgruppe:<br>att: | Vers<br>Haup<br>2,00 | chreibungspflich<br>tsortiment<br>% vom Apo-EK | ntig  | ~    |
|                                                                           |                                                                    |         |         |       |                                     |                                 |                      |                                                | Schli | eßen |
|                                                                           |                                                                    |         |         |       |                                     |                                 |                      |                                                | F     | 12   |

| Wareneingang                                                              |                                                                |   | Konditionsvereinbarung                                                                                   |   |
|---------------------------------------------------------------------------|----------------------------------------------------------------|---|----------------------------------------------------------------------------------------------------|---|
| Lieferant:<br>Auftragsart:<br>Rechnungsdatum:<br>Buchungsdatum:<br>Mange: | Mustermann<br>Normal-Auftrag<br>12.10.2020<br>12.10.2020 17:21 | ^ | Abgabebestimmung: Verschreibungspflichtig<br>Sortimentsgruppe: Hauptsortiment<br>Ausschluss Warengr.: AA | ^ |

Informationen zu den Artikelrabatten finden Sie in

Informationen zur Berechnung des effektiven EK finden Sie in

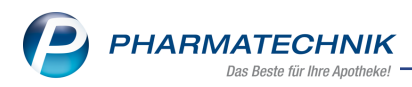

# 6 DMS - Dokumentenmanagementsystem

### 6.1 Neues Modul Dokumentenmanagementsystem (DMS)

Modul: Dokumentenmanagementsystem

Anwendungsfall: Dokumente verwalten und im DMS ablegen

#### Neu/geändert:

Mit dem IXOS Dokumententenmanagement bietet Ihnen PHARMATECHNIK eine vollwertige, revisionssichere und integrierte Dokumentenmanagement-Lösung an. Eine Lösung, mit der Sie sofort starten können. Sowohl in IXOS erzeugte Dokumente als auch von extern eingescannte Unterlagen (z.B. Großhandelsrechnungen, Telefonrechnung, …) finden in einer übersichtlichen und bereits vorkonfigurierten Ordnerstruktur Platz, die Sie aber auch nach Ihren Vorstellungen anpassen können.

Informationen zum **Arbeiten mit dem DMS** finden Sie in den jeweiligen untergeordneten Themen:

Informationen zu Einstellungen und zum Verwalten des DMS selber finden Sie in den jeweiligen untergeordneten Themen:

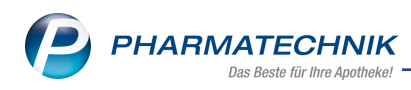

# 7 Auswertungen

## 7.1 Auswertung zu Arzneimittelrückruf

#### Modul: Auswertungen

**Anwendungsfall:** Arzneimittelrückruf: Suche nach Verkäufen mit betroffenen Arzneimitteln **Neu/geändert:** 

Gesucht werden Verkäufe im Zeitraum mit betroffenen Arzneimitteln und zugehörigem Kundendatensatz. Das Ergebnis ist eine Auflistung von Kunden, die die betroffenen Artikel gekauft haben.

| Kunden mit Arzneimittelrückrufen                        |     |     |          |               |            |         | - R (2    |
|---------------------------------------------------------|-----|-----|----------|---------------|------------|---------|-----------|
| Ardath Acuna<br>Amtsgerichtsweg 9<br>00261 Frössen      |     |     |          | Tel.: 07936/4 | 4          |         |           |
| 1x BAMBUSA D 1                                          | GLO | 10g | 00000313 |               | 08.10.2020 | Faktura | 208       |
| Ben Beale                                               |     |     |          | Mobil: 0823   | 2/54       |         |           |
| -1x BAMBUSA D 1                                         | GLO | 10g | 00000313 |               | 08.10.2020 | Faktura | 209       |
| -2x BAMBUSA D 1                                         | GLO | 10g | 00000313 | G55ZK1        | 08.10.2020 | Kasse   | 85412     |
| - 1x BAMBUSA D 1                                        | GLO | 10g | 00000313 | ABC333        | 08.10.2020 | Kasse   | 85412     |
| 1x ABSINTHIUM D12                                       | GLO | 10g | 00000106 | 123G5K        | 08.10.2020 | Kasse   | 85412     |
| Annemarie Archuleta<br>Panoramastr. 20<br>00464 Pottiga |     |     |          | Tel.: 07936/0 | 59         |         |           |
| 2x ABSINTHIUM D12                                       | GLO | 10g | 00000106 | 123G5K        | 08.10.2020 | Kasse   | 85413     |
| Drucken                                                 |     |     |          |               |            |         | Schließen |
| F9                                                      |     |     |          |               |            |         | F12       |

Aus dieser Auflistung heraus können Sie Anschreiben erstellen und drucken.

### 7.2 POR-Artikel - Bestände manuell erfassen

Modul: Auswertungen, Preisänderungsdienst

Anwendungsfall: Lagerwertveränderung ermitteln

#### Neu/geändert:

In der Registerkarte **Lagerwertveränderungen** können für POR-Artikel Bestände manuell erfasst werden. Diese Bestände werden beim Drucken der Lagerwertverluste berücksichtigt.

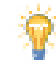

Da bei "Automatischer Onlineübermittlung" der Lagerwertverluste das Senden direkt nach der Aktivierung des PADs erfolgt, können ggf. erfasste POR-Bestände nur manuell nach der Erfassung gesendet werden.

Die Funktion **Bestände erfassen -Strg+F8** ist nur aktiv, wenn mindestens ein POR-Artikel in den Lagerwertveränderungen (Verlust oder Gewinn) enthalten ist und in den POR-Artikel eingeschlossen sind.

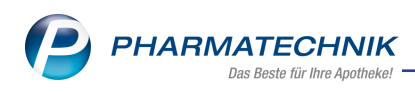

| Auswertungskriterien                   |                      |           |          |          |
|----------------------------------------|----------------------|-----------|----------|----------|
| Lagerwertveränderungen                 |                      |           |          |          |
| Preisänderungsdienst vom               | 01.10.2020 (Aktuell) | •         |          |          |
| Gewinn                                 | <b>~</b>             |           |          |          |
| Verlust                                | <b>~</b>             |           |          |          |
| Wert mind.                             | 15,00                | € pro     | Anbieter | •        |
| Abgabebestimmung                       |                      |           |          |          |
| Abgabebestimmung                       | Alle                 | •         |          |          |
| Umfang<br>mit POR-Artikeln             |                      |           |          |          |
|                                        |                      |           |          |          |
|                                        |                      |           |          |          |
| Als Standard<br>speichern<br><b>F1</b> |                      | Ok<br>F12 | 2        | bbrechen |

Mehr Informationen dazu finden Sie in den folgenden Themen:

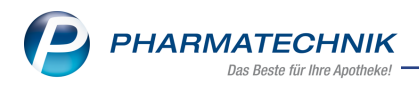

# 8 Reports

# 8.1 Neue vordefinierte Abfragen, Felder und Optionen der Ergeb-

### nisverarbeitung

Modul: Reports Anwendungsfall: Abfragen aufrufen, bearbeiten und verarbeiten Neu/geändert:

Im Modul **Reports** stehen Ihnen folgende neue vordefinierte Abfragen, Felder oder Optionen der Ergebnisverarbeitung zur Verfügung:

- Ergebniskategorie Verkäufe
  - Neues Feld Rohertrag pro Packung
     Zusätzlich zu den Feldern Rohertrag pro Position und Rohertrag pro Vorgang steht Ihnen nun das neue Feld Rohertrag pro Packung zur Verfügung.
     Dieses Feld kann durch einen neue berechnete Spalte in den Reports angezeigt werden und dient dazu, alle verkauften Artikel mit einem Rohertrag pro Packung > 5,00€ oder kleiner 0€ zu ermitteln. Mit dieser Deckungsbeitragsliste überprüfen Sie Preisausreißer vor der Rechnungsstellung.

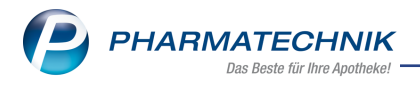

# 9 Systemeinstellungen

# 9.1 Neuer Konfigurationsparameter "Lagerwertermittlung ohne Negativartikel"

Modul: Systemeinstellungen, Sortiment

Anwendungsfall: Manuelle oder automatische Lagerwertermittlung

#### Neu/geändert:

Mit diesem Konfigurationsparameter legen Sie fest, ob bei einer automatischen oder manuellen Lagerwertermittlung auch Negativartikel mit berücksichtigt werden sollen.

### 9.2 Neuer Konfigurationsparameter "POS-0-Artikel berücksichtigen"

Modul: Systemeinstellungen, Sortiment

Anwendungsfall: Jahresinventur

#### Neu/geändert:

Mit diesem Konfigurationsparameter legen Sie fest, ob bei einer Jahresinventur POS-0-Artikel berücksichtigt werden oder ob sie ausgeschlossen werden.

Mehr Informationen dazu finden Sie in folgendem Thema:

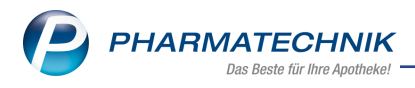

# **10 App "Meine Apotheke"**

#### 10.1 Kundin/Kunde hat Passwort vergessen - wiederherstellen

**Modul:** App "Meine Apotheke"

**Anwendungsfall:** Eine registrierte Kundin/registrierter Kunde hat das eigene Passwort vergessen

#### Neu/geändert:

Hat Ihre Kundin/Ihr Kunde das eigene Passwort vergessen, so bietet die App "Meine Apotheke" jetzt eine automatisierte Möglichkeit, ein neues Passwort anzufordern.

| 10:54                          | 🗢 🗊   |
|--------------------------------|-------|
| < ≡                            |       |
|                                |       |
| Anmeldung                      |       |
| Nutzer ID oder E-Mail          |       |
| Mustermann@web.de              |       |
| Passwort:                      |       |
| Persönliches Passwort eingeben |       |
| Passwort vergessen?            | ]     |
| <b>V</b> W                     | eiter |
|                                |       |

Mehr Information zum Ablauf beim Anfordern eines neuen Passworts finden Sie hier:

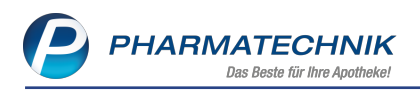

# **11 Informationen zu aktuellen Themen im Apothekenmarkt**

Zahlreiche neue Herausforderungen bestimmen täglich Ihren Apothekenalltag, insbesondere auch auf dem Gebiet der gesetzlichen Regelungen.

Zu folgenden aktuellen Themen im Apothekenmarkt können Sie sich jederzeit gerne auf unserer **PHARMATECHNIK**-Homepage informieren. Sie erhalten dort die aktuellsten Informationen auf einen Blick.

# 11.1 Aktuelles zur Telematikinfrastruktur

Informationen dazu finden Sie auf unserer Homepage hier.

# 11.2 Aktuelles zu den eRezept Modellprojekten

Das eRezept wird in Zukunft die klassische Verordnung auf Papier im gesamten Gesundheitswesen ablösen. Mit unserer IXOS eRezept Lösung können Sie heute schon im Rahmen der Modellprojekte eRezepte empfangen. Bei Interesse erfahren Sie auf unserer Webseite mehr unter www.pharmatechnik.de/erezept

### 11.3 Aktuelles zum Konjunkturpaket MwSt-Senkung

Die Umsatzsteuer wird befristet vom 1.7.2020 bis 31.12.2020 gesenkt. Der reguläre Steuersatz sinkt dabei von 19 % auf 16 %, der reduzierte Steuersatz von 7 % auf 5 %. **PHARMATECHNIK** als Ihr zuverlässiger Partner hat die notwendigen Softwareanpassungen in einem Update zur Verfügung gestellt, sodass Sie keine manuellen Einstellungen vornehmen müssen, um automatisch immer mit dem korrekten Mehrwertsteuersatz zu arbeiten. Ergänzend zu den Softwareänderungen finden Sie auf unserer Webseite unter <u>www.</u>-<u>pharmatechnik.de/mwst</u> umfangreiche Informationen, um Sie bestmöglich beim Umgang mit der MwSt.-Änderung zu unterstützen.

# 11.4 Änderung im Arbeitsablauf aufgrund der Corona-Situation

Das Coronavirus ist eine Herausforderung und verändert unseren Alltag. Kurzfristig geänderte Vorgaben und Entscheidungen können zu abweichenden Arbeitsabläufen mit IXOS führen. Wir möchten Sie dabei bestmöglich unterstützen. Umfangreiche Informationen dazu lesen Sie auf unserer Homepage <u>www.pharmatechnik.de/corona</u> Hilfreiche Antworten auf die häufigsten Fragen finden Sie unter folgendem Link: <u>IXOS FAQ</u> <u>zur Corona-Situation</u>

### 11.5 Aktuelles zur Kassensicherungsverordnung

Informationen auf unserer Homepage, FAQs zum Download und Webseminare finden Sie auf folgender Webseite: <u>https://www.pharmatechnik.de/kassensichv/</u> Eine umfangreiche Sammlung an FAQs finden Sie auf folgender Webseite: <u>htt</u>ps://www.pharmatechnik.de/service/ixos-onlinehilfe-support/ixos-faq

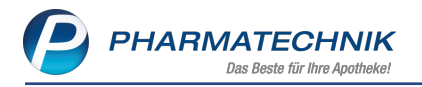

Zu diesen und vielen anderen Themen können Sie sich auch gerne auf unserem Web-Portal in der Rubrik **IXOS FAQ** informieren.

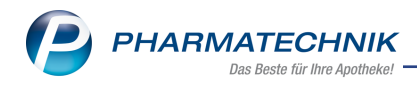

# 12 Unterstützung beim Arbeiten mit IXOS

#### IXOS.eCall: Online-Support für IXOS

Wenn Sie Wünsche oder Fragen zur Funktionsweise von IXOS haben, dann können Sie direkt aus dem Modul **Notes**, Kategorie **Nachrichten** mit der Funktion **IXOS.eCall** den *PHARMATECHNIK*-Online-Support kontaktieren. Damit ist ein reibungsloser Ablauf in der Apotheke ohne Wartezeit am Telefon sowie ein effektiver Ablauf in der *PHARMATECHNIK*-Hotline gewährleistet.

#### Web-Portal des Online-Supports: www.pharmatechnik.de/online-support

Sie erhalten Hilfestellungen und Informationen, damit Ihr Anliegen schnellstmöglich geklärt werden kann. Sie finden hier die Kontaktdaten der **Hotline**, Formulare für **Supportanfragen**, **F**requently **A**sked **Q**uestions, die **IXOS-Onlinehilfe**, **Support-Dokumente**, den **Release-Plan**, Informationen zu **Produktschulungen** sowie ein Bestellformular für **Verbrauchsmaterialien**. Das Web-Portal des **Online-Supports** können Sie jederzeit entweder unter **www.pharmatechnik.de/online-support** oder aus dem Menü **Büro** über den Eintrag **@ Online-Support** oder per Fax an die **08151 / 55 09 296** erreichen.

#### Service-Hotline: 08151 / 55 09 295

Als **IXOS**-Anwender erreichen Sie die Service-Hotline unter der Rufnummer **08151 / 55 09 295**. Damit Sie die Rufnummer jederzeit griffbereit haben, wird diese auf dem IXOS Desktop links oben - unter dem Namen Ihrer Apotheke - angezeigt.

### Schnelle Hilfe - einfach das Hilfe-Icon oder 'Onlinehilfe - Alt+F1' wählen

Die **IXOS** Onlinehilfe liefert Ihnen Beschreibungen und Informationen für alle neuen sowie häufig verwendeten Funktionen.

Wenn Sie sich z.B. beim Arbeiten nicht sicher sind, wie der aktuelle Vorgang weiter bearbeitet werden soll, wählen Sie das Hilfe-Icon 2 am rechten Rand der Navigationsleiste bzw. 2 rechts in der Titelleiste von Fenstern oder **Onlinehilfe - Alt+F1**.

Die Onlinehilfe öffnet sich in einem neuen Fenster.

Sie erhalten dann automatisch Informationen zur laufenden Anwendung. In den meisten Fällen sind diese kontextsensitiv, d.h. sie beziehen sich direkt auf die Funktion, die Sie gerade verwenden.

### Informationen zu den Neuerungen der aktuellen Version abrufen

Sie können sich in der Onlinehilfe schnell über die neuesten Funktionen der aktuellen Version informieren. Rufen Sie zunächst mit **Onlinehilfe - Alt+F1** die Onlinehilfe auf. Klicken Sie dann im Inhaltsverzeichnis links auf das Buch **Das ist neu**.

Das Hilfethema mit den aktuellen Neuerungen öffnet sich.

Sie haben hier folgende Möglichkeiten:

- Versionsbeschreibung aufrufen.
- Direkt zu den ausführlichen Beschreibungen der wichtigsten Neuerungen springen.
- **Versions-Historie** aufrufen. Hier finden Sie die Neuerungen der letzten Versionen und können direkt auf deren Beschreibungen zugreifen.

2021.1.125